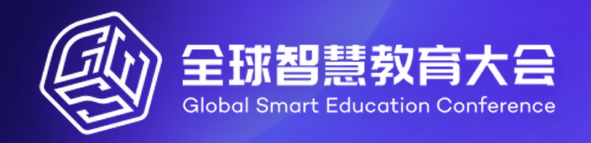

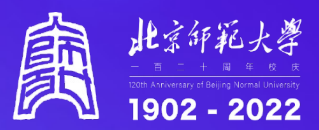

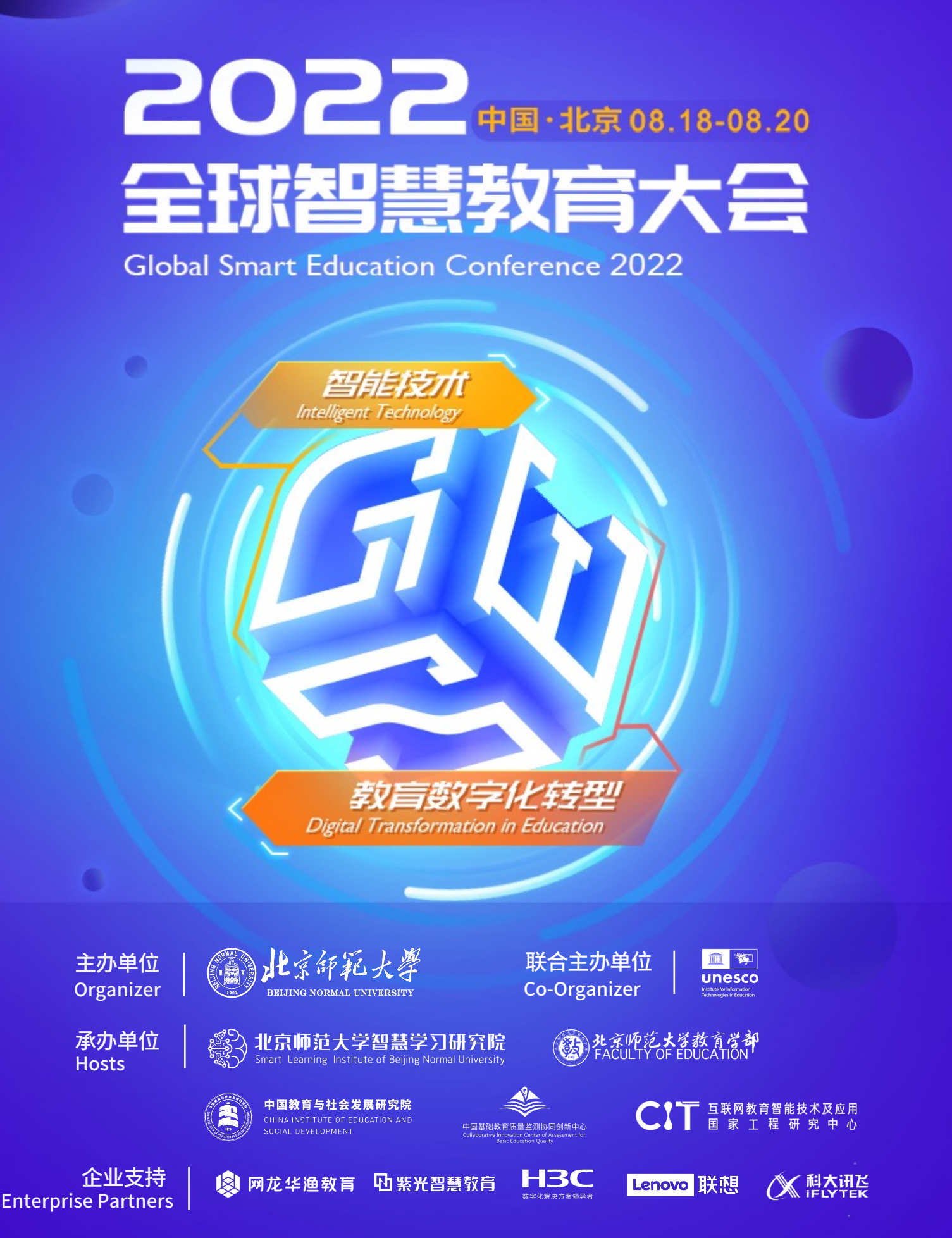

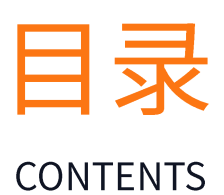

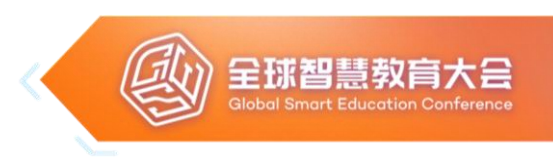

# 01 大会简介

- 02 组织机构
- 03 日程概览
- 04 详细日程
- 05 线下参会指南
- 06 线上参会指南
- 07 直播平台地址
- 08 元宇宙会场
- 09 会务组

大会简介

#### **CONFERENCE INTRODUCTION**

### 科技赋能是智能技术融入教育的核心价值

以人工智能、大数据、互联网为代表的智能技术作为引领新一轮科 技革命和产业变革的重要驱动力,正深刻改变着人们的生产、生活与思 维方式,促使社会转型加快、科技革命加速、教育变革加深,科技与教 育两大领域都在以主动的姿态向对方渗透,且呈现出深度融合的发展趋 势。随着全球数字化的演进,科技变革教育的探索实践也正从单一的科 技赋能拓展至社会转型、科技赋能、教育变革及变革有序等维度。科技 赋能是智能技术融入教育的核心价值,学生成长、教师发展与环境升级 是科技赋能教育的核心领域。

人类在应对每一轮科技革命时,总是以改善教育作为回应。世界各 国和国际组织纷纷出台国家数字化发展战略来布局科技与经济发展,并 重点推动教育领域的数字化变革,全方位促进教育数字化转型,以抢占 未来发展先机。2019年,联合国教科文组织在首届国际人工智能与教育 大会发布了《北京共识》,提出各国要制定相应政策,推动人工智能与 教育、教学和学习系统性融合。2021年,教科文组织在其第41届大会上 发布的全球性教育报告《一起重新构想我们的未来:为教育打造新的社 会契约》中指出,教育作为解决人类所面临风险的重要支点,本身亟需 转型。同年,教科文组织在国际人工智能与教育会议上发布了《人工智 能与教育:政策制定者指南》。为推动2030年教育议程的进一步落实, 第77届联合国大会期间将召开教育变革峰会,数字化学习主题行动领域 是其中之一,以期在2030年前实现教育的转型。

欧盟出台的《数字教育行动计划(2021-2027)》也明确了"促进高性能数字教育生态系统的发展"和"提高数字技能和能力以实现数字化

转型"两大战略事项的优先地位。OECD报告显示,2015年至2019年间, 共有17个成员国发布了数字教育相关战略。教育数字化转型是在数字化 转换、数字化升级的基础上,夯实数字基座,构建智慧学习环境,促进 优质数字资源众创共享,探索个性化培养模式,提高师生数字素养与技 能等,全面推进数字化意识、数字化思维和数字化能力。

近年来,中国教育信息化建设与应用持续推进,"三通两平台"全 面深化应用,全国中小学互联网接入率已达100%,数字资源供给质量 和师生数字素养显著提升。作为教育数字化战略行动的标志性成果之一, 国家智慧教育公共服务平台干2022年3月28日正式上线,一期项目主要 包括国家中小学智慧教育平台、国家职业教育智慧教育平台、国家高等。 教育智慧教育平台和国家24365大学生就业服务平台。教育信息化可以 广义地理解为科技赋能教育,其历史进程已表明科技赋能的价值存在, 并彰显出科技重塑未来教育生态系统的巨大潜能。为进一步推动智能技 术与教育系统性融合,中国政府发布了《中国教育现代化2035》《新一 代人工智能发展规划》《教育信息化2.0行动计划》等战略和政策性文 件。教育部的年度工作要点也提出要实施教育数字化战略行动,加快推 进教育数字转型与智能升级。教育数字化转型的战略意义与数字中国、 数字经济同脉,是教育主动适应新一轮科技革命趋势,促进全要素、全 业务、全领域和全流程的数字化转型,从智慧社会角度重新思考人才培 养规格,优化和升级数字化学习环境,变革教学和评价模式,推动体制 和机制创新,建立适应智能时代的包容、公平、绿色、高质量和可持续 的智慧教育体系,完善时时能学、处处可学、人人皆学的终身持续学习 体系。教育数字化转型,还需重视地区差异和城乡差异,充分考虑数字 鸿沟和智能技术应用鸿沟的问题,建立包容和公平的文化。

### 转变理念、更新教材,撬动教学过程数字化转型

教育数字化转型战略层面的根本任务是组织和机构的价值观优化、 创新和重构;从教育系统性变革来看,是教育全要素、全流程、全业务 和全领域的数字化转型,构建智慧教育发展生态;核心路径是数字能力 建设,提升学生、教师、管理者及家长等的数字素养与技能;关键驱动 要素是数据和资源。

教育改革的主阵地在课堂,课堂教学是数字化转型的核心,教学内 容是数字化应用和服务的根本。当前,多模态数据分析应用类技术和产 品还不成熟,基于传统要素的教学数字化还存在瓶颈和障碍。借助传统 纸质课本和练习本、数字化教材、智能化教学工具和装备,探索新型教 学模式、提高课堂教学效率、减轻师生负担、培养学生新型能力,是一 条有望解决当下难题的可行性路径。数字化教材,即以数字形态存在、 可装载于数字终端阅读、可动态更新内容、可及时记录交互轨迹的新型 学习材料。数字化教材建设是撬动课堂教学数字化转型、实现优质教育 资源共享的基础,重点在于探索新型教材建设标准和知识体系编写规范, 研发新型教材互动设计与编辑工具,建设知识图谱、支撑平台和示例教 材等,探索基于各种应用场景的数字化教学新模式。

### 创新评价、构建环境,夯实学校数字化转型基础

教育评价事关教育发展方向,深化新时代教育评价改革,要求创新 评价工具,利用人工智能、大数据等现代信息技术,探索开展学生学习 情况全过程纵向评价、德智体美劳全要素横向评价的全新方式。教育评 价数字化改革的趋势是:应用大数据感知、互联、存储、计算和分析技 术,构建跨区域、跨场景的智能化测评系统平台和工具,优化组合基于 数据的评价方式,促进评价过程与学习过程紧密结合,在学习过程中完 成评价,支撑规模化教育和个性化培养有机结合。

智能化的学习环境是实现学与教方式变革、支撑智慧教育发展的基础。当前,不论传统教室还是多媒体教室,都仍然是单一地点和场景的教学环境,不同场域的教学过程割裂,教学交互不足,学习状态难以追踪。对学校环境数字化转型来说,重点是推动智能技术的应用,优化和升级基本设施、硬件设备、网络条件、智能工具、学习平台等,持续建设智慧校园、智慧教室和智慧生活场所,打造时空和教学深度融合、线下和线上虚实融合的智能学习空间,推进场景式、体验式、沉浸式教学; 打通学校、家庭和社会之间的数据信息壁垒,利用学习分析、教育数据挖掘等手段,改善教学服务供给与学习需求的匹配度。

### 区域统筹、优化生态,提升教育数字化治理水平

支持服务能力不足是农村地区教育信息化的主要瓶颈,只有统筹提 升国家和区域教育公共服务能力,才能有效推进教育数字化转型。从国 家层面来说,重点是加强国家智慧教育公共服务平台、大资源体系和教 育智脑建设,制定教育大数据确权、开放、对接和保护制度,促进各级 各类平台间的数据融通。从区域层面来说,重点是整合优化教育数字化 组织机构;充分利用国家智慧教育平台,扩大覆盖范围和应用对象,优 化校内外数字教育资源供给渠道,满足多元化的教育需求;加强青少年 数字化学习产品及服务治理,形成教育数字化治理新策略和新能力。

智慧教育是教育数字化转型的目标形态,旨在构建智慧的学习环境, 变革传统的教与学方式,催生智能时代的教育制度,构建由国家、区域 和学校提供的高学习体验、高内容适配性和高教学效率的教育系统。目 前,中国教育部已遴选18个县市开展"智慧教育示范区"建设,探索积 累可推广的先进经验与优秀案例,形成支撑和引领教育现代化的新途径 和新模式。科技部在"社会治理与智慧社会科技支撑"专项中启动了

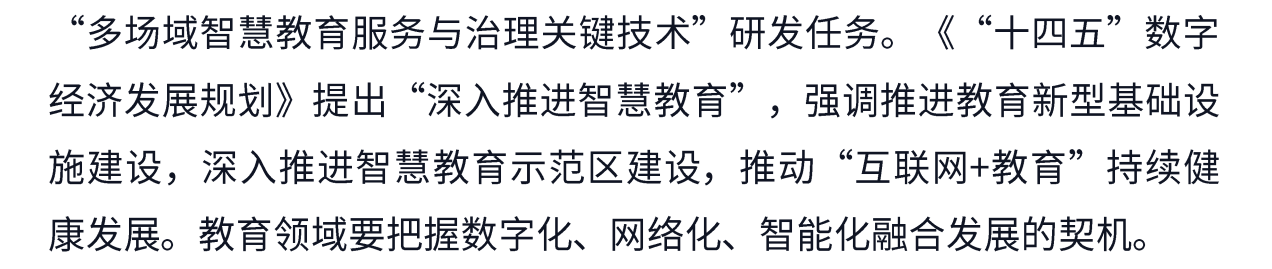

搭建平台、加强国际传播,举办全球智慧教育大会

当前,全球教育正面临着严峻挑战,智慧教育将成为一个重要的突破口,在推动全球教育数字转型和智能升级过程中,需要加强国际交流与合作,组织召开全球智慧教育大会,共同探讨智慧教育发展路径,推动教育在构建人类命运共同体中发挥更大作用。

北京师范大学是一所以教师教育、教育科学和文理基础学科为主要 特色的著名学府,是国家人文社科科研和科技创新的一支重要力量。在 智慧教育的理论创新和实践探索中走在了前列,提出了"发展智慧教育, 促进教育系统变革"政策建议,承担教育部"智慧教育示范区"创建项 目专家组秘书处工作;新冠疫情防控期间,与联合国教科文组织合作发 布了《弹性教学手册——中国"停课不停学"的经验》《新冠停课期间 确保远程学习有效性的教师指导手册》《人工智能与教育:政策制定者 指南》等多个手册,分享经验,提供了实用性建议。

自2016年起,北京师范大学联合国际组织和国内外高校连续举办了 四届"中美智慧教育大会(UCSEC)"与两届"全球智慧教育大会

(GSE)",来自50多个国家以及UNESCO、OECD等国际组织的上千 名教育和科技界的专家学者出席了大会。会议围绕技术赋能基础教育、 高等教育、职业教育、智能技术变革教育、人工智能与未来教育、智慧 学习与教育的未来等前沿领域和热点问题展开了讨论,分享了智慧教育 领域的创新理念和重要研究成果,发布了《地平线中国区域报告》、

《智慧教育示范区建设白皮书》、"国家智慧教育战略联合研究计划"、 "教师电子图书馆"等系列项目与研究成果,展览了智能技术与教育系 统融合的创新解决方案,启动了"全球未来教育设计大赛"。

全球智慧教育大

为推动教育数字转型与智能升级,加强国际传播,经教育部批准, 北京师范大学将联合国际组织、高校和研究机构于2022年8月18—20日 举办"2022全球智慧教育大会"。本次大会将以"智能技术与教育数字 化转型"为主题,诚邀来自教育与科技领域的专家学者贡献智慧,共同 探讨全球智慧教育领域的新理论、新技术、新成果、新趋势,传播思想、 分享案例、搭建平台、共建联盟。大会将发布与国际组织合作的"国家 智慧教育框架"研究成果、智慧教育优秀案例集、智慧学习环境白皮书、 全球未来教育设计大赛优秀作品集等。

本次会议由北京师范大学主办,联合国教科文组织教育信息技术研 究所联合主办,北京师范大学智慧学习研究院、北京师范大学教育学部、 中国教育与社会发展研究院、中国基础教育质量监测协同创新中心、互 联网教育智能技术及应用国家工程研究中心等联合承办。

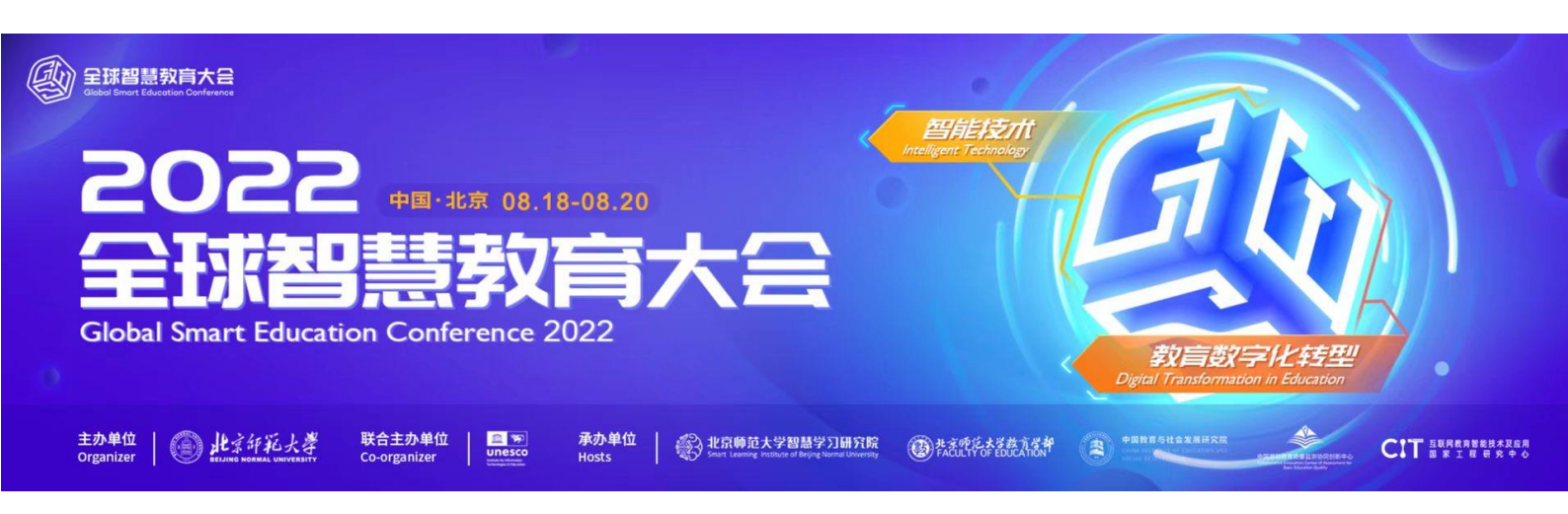

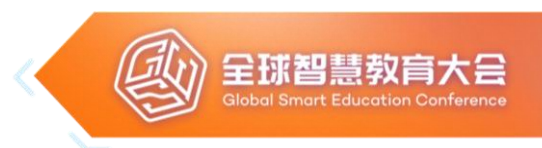

# 组织机构

#### ORGANIZATIONAL STRUCTURE

#### 主办单位 Organizer

• 北京师范大学(Beijing Normal University)

#### 联合主办单位 Co-organizer

• 联合国教科文组织教育信息技术研究所(UNESCO IITE)

#### 承办单位 Hosts

- 北京师范大学智慧学习研究院
- 北京师范大学教育学部
- 中国教育与社会发展研究院
- 中国基础教育质量监测协同创新中心
- 互联网教育智能技术及应用国家工程研究中心

#### 协办单位 Partners

- 阿拉伯联盟教育、文化及科学组织(ALECSO)
- 联合国教科文组织国际农村教育研究与培训中心(UNESCO INRULED)
- 联合国教科文组织高等教育创新中心(UNESCO ICHEI)
- 东南亚教育部长组织秘书处(SEAMEO Secretariat)
- 亚洲理工学院尤努斯中心(Thailand)
- 贝尔格莱德大学(Serbia)
- 比雷埃夫斯大学(Greece)
- 近东大学(Cyprus)
- 拉里奥哈国际大学(Spain)
- 阿拉戈斯联邦大学(Brazil)
- 杭州师范大学
- 虚拟现实技术与系统全国重点实验室
- 教育部教育信息化战略研究基地(北京)
- 教育部教育信息化战略研究基地(华中)
- 教育部教育信息化战略研究基地(西北)

#### 学术支持 Sponsor

• 国际智慧学习环境协会(IASLE)

#### 企业支持 Enterprise Partners

• 网龙华渔教育 紫光智慧教育 新华三集团 联想 科大讯飞

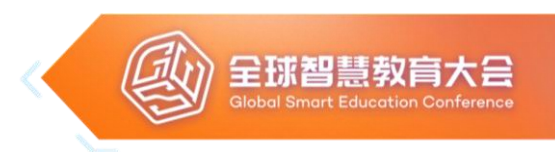

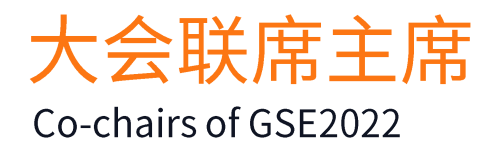

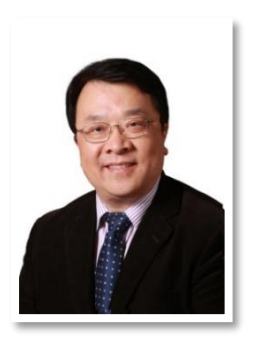

### • 程建平

北京师范大学党委书记,校务委员会主任, 互联网教育智能技术及应用国家工程研究中心 理事长。

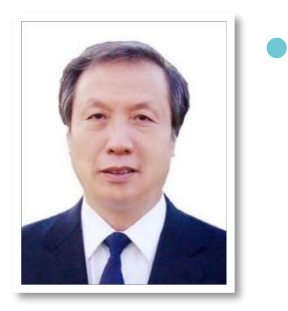

赵沁平

中国工程院院士,北京航空航天大学教授, 虚拟现实技术与系统全国重点实验室主任。

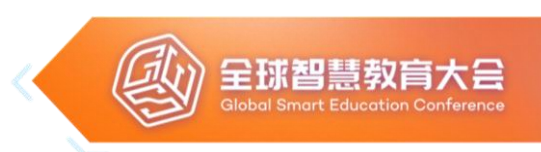

# 程序委员会联席主席

Co-chairs of Program Committee

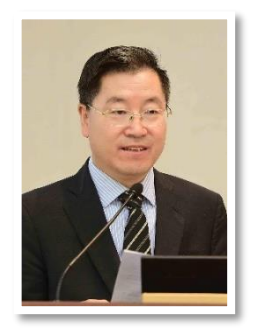

# 周作宇

北京师范大学副校长,教授。

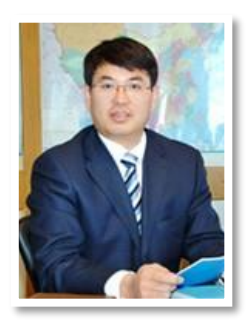

展涛

联合国教科文组织教育信息技术研究所 (UNESCO IITE)所长,教授。

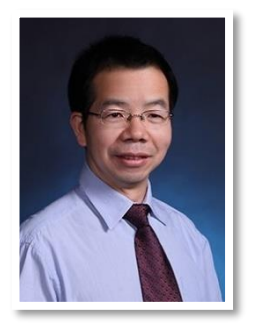

### 黄荣怀

北京师范大学智慧学习研究院联席院长,教授。

# 程序委员会委员

### 按照姓氏首字母排序

| Asha S. Kanwar              | President of Commonwealth of Learning                                                                                         |
|-----------------------------|----------------------------------------------------------------------------------------------------|
| Bojan Lalić                 | Director of the Belt and Road Institute Belgrade, Serbia                                                                      |
| Chee-Kit Looi               | Co-Director of the Centre for Research and Development in<br>Learning (CRADLE) at the Nanyang Technological University        |
| Danimir Mandic              | Dean at Faculty of Teacher Education, University of Belgrade                                                                  |
| Demetrios Sampson           | Professor of Digital Systems for Learning and Education at the Department of Digital Systems, University of Piraeus           |
| Ethel Agnes P<br>Valenzuela | Director of SEAMEO Secretariat                                                                                                |
| Getachew Engida             | Former Deputy-Director General of UNESCO                                                                                      |
| Ig Ibert Bittencourt        | Associate Professor, Co-Director of the Center of Excellence<br>in Social Technologies, Federal University of Alagoas, Brazil |
| Joseph South                | Chief Learning Officer of International Society for Technology<br>in Education (ISTE)                                         |
| Kinshuk                     | Dean of College of Information, University of North Texas                                                                     |
| Mohamed Jemni               | Director of ICT at Arab League Educational, Cultural and Scientific Organization (ALECSO)                                     |
| Natalia Amelina             | Chief of the Unit of Teacher Professional Development and<br>Networking at UNESCO IITE                                        |
| 陈光巨                         | 北京师范大学校务委员会副主任、校友总会副会长、教授                                                                                                    |
| 郭绍青                         | 教育部教育信息化战略研究基地(西北)主任                                                                                                    |
| 李铭                          | 联合国教科文组织高等教育创新中心主任                                                                                                    |
| 刘德建                         | 北京师范大学智慧学习研究院联席院长、网龙公司董事长                                                                                                    |
| 苗逢春                         | 联合国教科文组织教育技术与人工智能教育负责人                                                                                                    |
| 宋珊萍                         | 中国教育与社会发展研究院执行院长                                                                                                    |
| 武法提                         | 北京师范大学教育学部教育技术学院院长                                                                                                    |
| 辛涛                          | 中国基础教育质量监测协同创新中心常务副主任                                                                                                    |
| 杨宗凯                         | 教育部教育信息化战略研究基地(华中)主任                                                                                                    |
| 朱旭东                         | 北京师范大学教育学部部长                                                                                                    |

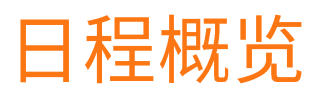

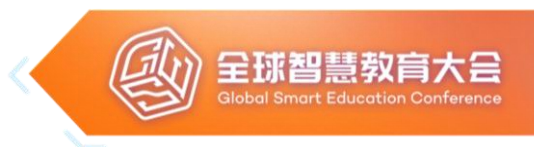

| 日期           | 北京时间        | 日程                                                                                | 线下会场                                                                                  |  |
|--------------|-------------|-----------------------------------------------------------------------------------|---------------------------------------------------------------------------------------|--|
| 8月18日<br>星期四 | 14:30-18:00 | 开幕式<br>暨数字化转型与智慧教育论坛                                                              | 北京师范大学                                                                                |  |
|              | 19:00-23:00 | 教育元宇宙与教师教育论坛                                                                      |                                                                                       |  |
|              | 19:00-22:00 | 数字素养与智慧学习论坛                                                                       | University of Belgrade,<br>Serbia<br>University of Piraeus,<br>Greece                 |  |
| 8月19日<br>星期五 | 9:00-18:30  | 区域智慧教育新生态论坛                                                                       |                                                                                       |  |
|              | 9:00-12:00  | 技术赋能教学创新论坛<br>(教师论坛)                                                              | 北京师范大学                                                                                |  |
|              | 14:30-18:00 | 学习危机与教育的未来论坛<br>(学生论坛)                                                            |                                                                                       |  |
|              | 14:30-20:30 | The 6 <sup>th</sup> International<br>Conference on Smart Learning<br>Environments | 杭州师范大学<br>La Rioja International<br>University, Spain<br>Near East University, Cyprus |  |
|              | 19:00-23:00 | 智慧乡村与农村教育转型论坛                                                                     | 北京师范大学                                                                                |  |
|              | 19:00-22:00 | 人工智能与开放教育论坛                                                                       | ALECSO                                                                                |  |
| 8月20日<br>星期六 | 9:00-12:00  | 教育数字化治理论坛                                                                         |                                                                                       |  |
|              |             | 智能时代的学校教育变革论坛                                                                     | 北京师范大学                                                                                |  |
|              | 14:30-18:30 | 科技与教育融合创新论坛<br>暨闭幕式                                                               |                                                                                       |  |

详细日程

## 开幕式暨数字化转型与智慧教育论坛

全球智慧教

主办单位:北京师范大学

联合国教科文组织教育信息技术研究所 (UNESCO IITE)

- 会议时间: 8月18日(星期四)14:30-18:00(UTC+8)
- 会议地点:北京师范大学昌平校园

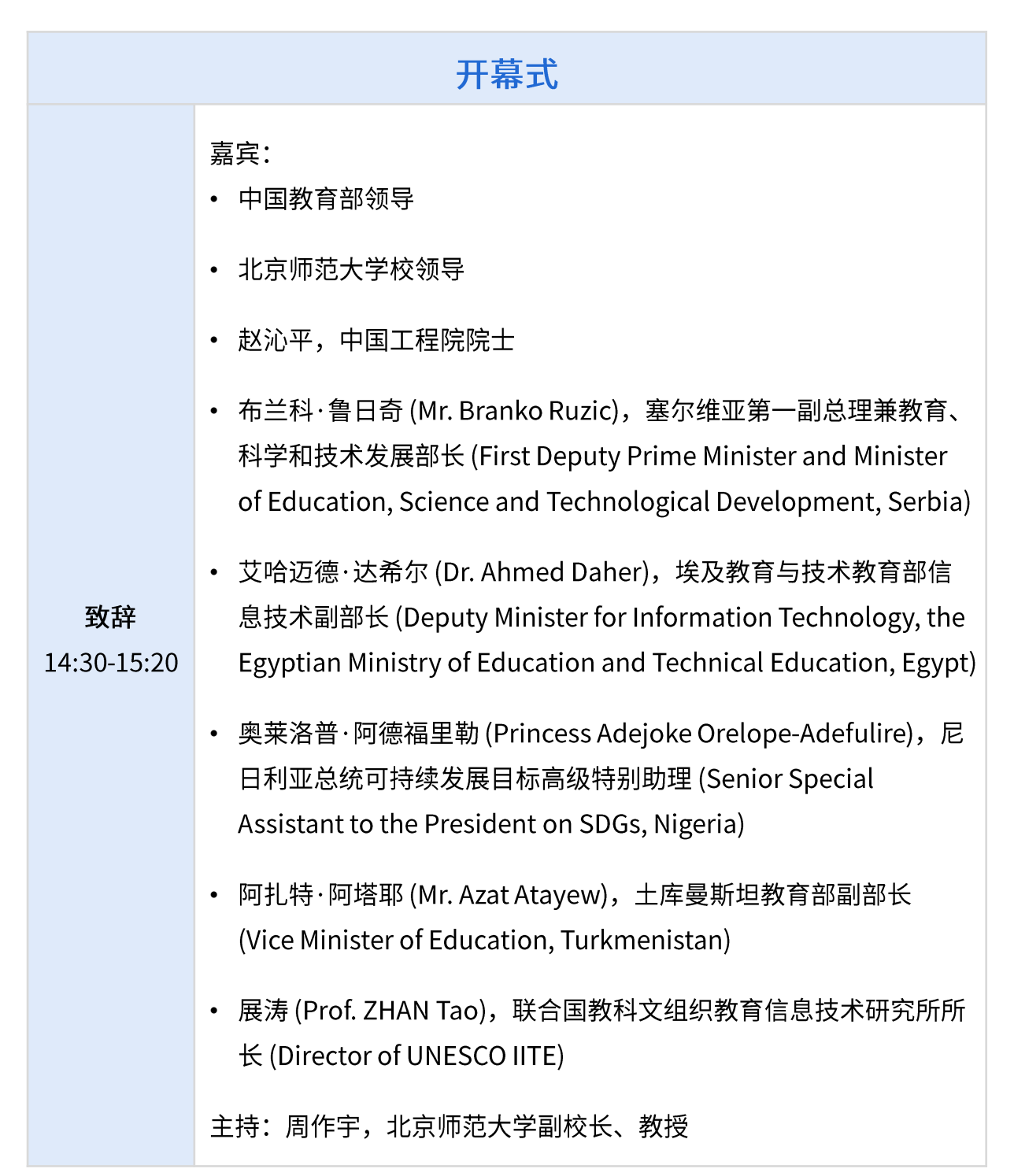

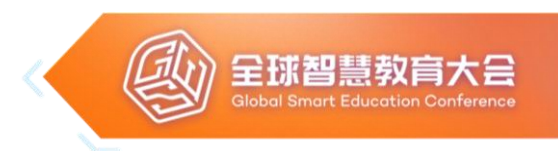

|                     | 《重新思考和设计国家智慧教育战略》(Rethinking and<br>Redesigning National Smart Education Strategy)暨"全球智慧<br>教育合作联盟倡议"(Initiative for Global Smart Education<br>Network (GSENet)) |
|---------------------|----------------------------------------------------------------------------------------------------|
|                     | 发布人: • 黄荣怀,北京师范大学智慧学习研究院联席院长、教授                                                                                                    |
|                     | <ul> <li>Dr. Venkataraman Balaji, Vice President, Commonwealth of<br/>Learning</li> </ul>                                                                        |
| 发布环节<br>15:20-15:30 | • Dr. Joseph South, Chief Learning Officer, International Society for Technology in Education                                                                    |
|                     | • Dr. Ethel Agnes Pascua-Valenzuela, Director, Southeast Asian<br>Ministers of Education Organization Secretariat                                                |
|                     | <ul> <li>Prof. Mohamed Ould Amar, Director General, the Arab League<br/>Educational, Cultural and Scientific Organization</li> </ul>                             |
|                     | <ul> <li>Prof. ZHAN Tao, Director, UNESCO Institute for Information<br/>Technologies in Education</li> </ul>                                                     |
|                     | 主持:周作宇,北京师范大学副校长、教授                                                                                                    |

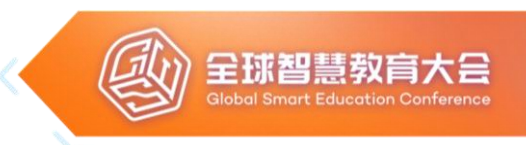

## 数字化转型与智慧教育论坛

**承办单位:**北京师范大学智慧学习研究院

中国教育与社会发展研究院

中国基础教育质量监测协同创新中心

教育部教育信息化战略研究基地(北京)

紫光智慧教育 网龙华渔教育

会议时间: 8月18日(星期四)15:30-18:00(UTC+8)

会议地点:北京师范大学昌平校园

嘉宾: 《抓住数字转型机遇 构建智慧教育新生态》 • 雷朝滋,教育部科学技术与信息化司司长 《教育数字化转型:Why,What,How》 • 龚 克,教授,世界工程组织联合会前任主席、中国新一代人工智 能发展战略研究院执行院长 《深入学科的智能数学教育技术》 • 张景中,中国科学院院士 主旨报告 15:30-17:15 《主动应对数字化转型新挑战》 • 钟秉林,北京师范大学教授、国家教育咨询委员会委员 《第四次工业革命与教育创新》 • 郑庆华,西安交通大学常务副校长、教授,国家杰青,长江学者 Curriculum Transformation in the Post Pandemic Era Mr. Renato Opertti, Senior Expert of UNESCO IBE 主持: 刘德建, 北京师范大学智慧学习研究院联席院长、教授

| <b>特邀报告</b><br>17:15-18:00 | <ul> <li>嘉宾:<br/>《科技助力教育数字化转型》</li> <li>王竑弢,紫光股份有限公司总裁</li> <li>Smart Technologies for Education: What Futures do We Want?</li> <li>Prof. Rebecca Eynon, Oxford Internet Institute (OII) and the<br/>Department of Education at the University of Oxford, UK</li> <li>Micro-credentials and their role in the digital transformation<br/>of education <ul> <li>Prof. Rory McGreal, UNESCO/ICDE Chair in OER; Athabasca<br/>University, Canada</li> <li>主持: 张婧婧,北京师范大学教育学部教育技术学院教授</li> </ul> </li> </ul> |
|----------------------------|----------------------------------------------------------------------------------------------------|

虱

全球智慧教育大会 Global Smart Education Conference

# 教育元宇宙与教师教育论坛

- 承办单位:教育部人文社会科学重点研究基地教师教育研究中心
   The Belt and Road Institute Belgrade, Serbia
   北京师范大学智慧学习研究院
   网龙华渔教育
- 会议时间: 8月18日 (星期四) 19:00-23:00 (UTC+8)
- 会议地点:北京师范大学昌平校园
- 联席主席: Prof. Getachew Engida, Former Africa Assistant Officer of UNESCO 朱旭东,北京师范大学教育学部部长、教授

| 论坛致辞<br>19:00-19:15 | <ul> <li>嘉宾:</li> <li>朱旭东,北京师范大学教育学部部长、教授,教育部人文社会科学<br/>重点研究基地教师教育研究中心主任</li> <li>Prof. Getachew Engida, Former Africa Assistant Officer of<br/>UNESCO</li> <li>主持:陈长杰,北京师范大学智慧学习研究院副院长</li> </ul>                                                                                                    |
|---------------------|----------------------------------------------------------------------------------------------------|
| 主题报告<br>19:15-21:15 | <ul> <li>嘉宾:<br/>《元宇宙与Web3.0的融合创新发展之路》</li> <li>陈 钟,北京大学信息科学技术学院教授,区块链研究中心主任,网络与信息安全实验室主任</li> <li><i>Teachers, the Digital Divide and the Metaverse</i></li> <li>Dr. Awol Endris Adem, Education Programme Specialist,<br/>UNESCO Regional Office for Eastern Africa, Kenya</li> <li>《元宇宙支撑的教师发展场景》</li> <li>刘革平,西南大学教育学部教授,中国高等教育学会教育信息化分<br/>会副理事长</li> <li>Prof. Bojan Lalić, Director of the Belt and Road Institute<br/>Belgrade, Serbia</li> </ul> |

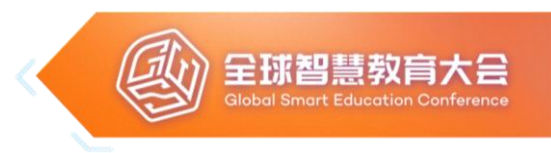

|                     | <ul> <li>How Do Teachers Help Students with Motivation</li> <li>Ms. Annie Ning, Director of Asia Affairs, International Society<br/>for Technology in Education (ISTE)</li> </ul>                                                                                                    |
|---------------------|----------------------------------------------------------------------------------------------------|
| 主题报告<br>19:15-21:15 | Capacity Building of Teachers and Teacher Educators in<br>eLearning Content Development and eAssessment in Africa:<br>UNESCO-IICBA's Experiences• Dr. Temechegn Engida, Programme Officer, UNESCO<br>International Institute for Capacity Building in Africa (IICBA)《教育元宇宙的技术大融合》<br>• 陈 宏, 网龙网络公司CTOAI and Open Education<br>• Prof. Colin De La Higuera, UNESCO Chair in Technologies for<br>the Training of Teachers by Open Educational Resources (OER),<br> |
| 中场视频<br>21:15-21:20 | 教师电子图书馆(E-library for Teachers)推介视频                                                                                                    |
| 特邀报告<br>21:20-23:00 | 嘉宾:<br>Go-Lab, an Ecosystem for Inquiry-Based Instruction<br>• Prof. Ton de Jong, Chair of the Golab Project, Faculty of<br>Behavioral Sciences, University of Twente, Netherlands<br>A Peer Assessment Platform for Smart Education<br>• Prof. Elvira Popescu, Computers and Information Technology<br>Department, University of Craiova, Romania                                                                                                    |

|  | 全球智慧教育大会<br>Global Smart Education Conference |
|--|-----------------------------------------------|
|--|-----------------------------------------------|

|                     | <ul><li><i>Metaverse in Education</i></li><li>Prof. Cynthia Calongne, Parker University, USA</li></ul>                                                                                         |
|---------------------|----------------------------------------------------------------------------------------------------|
|                     | <ul> <li>Motivation-enhanced Smart Learning in the Metaverse</li> <li>Prof. Stylianos Mystakidis, Researcher, University of Patras,<br/>Greece</li> </ul>                                      |
| 特邀报告<br>21:20-23:00 | <ul> <li>When Education meets the Metaverse: an overview and challenges</li> <li>Dr. Lik-hang Lee, Assistant Professor, Korea Advanced Institute of Science and Technology, Korea</li> </ul>   |
|                     | <ul> <li>Teaching through Urban Sensorium: Urban Spatiality as a<br/>Smart Learning Environment</li> <li>Dr. Gaana Jayagopalan, Associate Professor, Alliance<br/>University, India</li> </ul> |
|                     | 主持:桑国元,教育部人文社会科学重点研究基地教师教育研究中心<br>教授,北京师范大学农村教育与社会发展研究院副院长                                                                                                    |

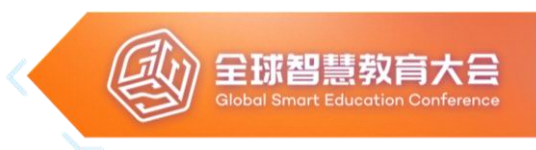

# 数字素养与智慧学习论坛

- 指导单位: 中国教育国际交流协会
- 承办单位:北京师范大学教育学部University of Belgrade, SerbiaUniversity of Piraeus, Greece北京师范大学智慧学习研究院
- 会议时间: 8月18日 (星期四) 19:00-22:00 (UTC+8)
- 联席主席: 王永利,中国教育国际交流协会副会长兼秘书长 Prof. Vladan Đokić, Rector of University of Belgrade

| 论坛致辞<br>19:00-19:10        | 嘉宾:<br>• 王永利,中国教育国际交流协会副会长兼秘书长<br>• Prof. Vladan Đokić, Rector of University of Belgrade<br>主持:刘静,北京师范大学教育学部国际合作与交流办公室主任                                                                 |
|----------------------------|----------------------------------------------------------------------------------------------------|
| 发布环节<br>19:10-19:30        | <ul> <li>"中国-中东欧高校教育学共同体"发起倡议<br/>嘉宾:</li> <li>余凯,北京师范大学教育学部副部长</li> <li>Prof. Demetrios Sampson, University of Piraeus</li> <li>Prof. Danimir Mandic, University of Belgrade</li> </ul> |
|                            | 主持:刘静,北京师范大学教育学部国际交流与合作办公室主任                                                                                                    |
| <b>特邀报告</b><br>19:30-22:00 | 嘉宾:<br>《智慧教育发展的国际比较研究》<br>• 庄榕霞,北京师范大学智慧学习研究院开放教育实验室主任、副教授                                                                                                    |

|                     | 呈球智慧教育大会<br>Global Smart Education Conference                                                                                                    |
|---------------------|----------------------------------------------------------------------------------------------------|
|                     |                                                                                                    |
|                     | <ul> <li>Towards Smart Education Slovenia</li> <li>Mr. Borut čampelj, Ministry of Education, Science and Sport,<br/>Office of Development and Education, Slovenia</li> <li>Challenges of Albanian System Education in Systematic<br/>Integration of Technology and Education <ul> <li>Dr. Engjellushe Zenelaj, Reald University of Vlora, Albania</li> </ul> </li> <li>Making Education Smart with the Smart Use of Technology-<br/>based Assessment: Hungarian Case Studies</li> <li>Prof. Gyöngyvér Molnár, Institute of Education, University of<br/>Szeged, Hungary</li> </ul> |
| 特邀报告<br>19:30-22:00 | <ul> <li>Smart Education in the Republic of North Macedonia - National</li> <li>Education Profile</li> <li>Ms. Ana Sekulovska, Faculty of Informatics, University of Tourism and Management, North Macedonia</li> </ul>                                                                                                    |
|                     | <ul> <li>Digital Transformation of Education - Benefits and Challenges</li> <li>Prof. Sandra Kucina Softic, Assistant Director at the University<br/>Computing Centre, University of Zagreb, Croatia</li> </ul>                                                                                                    |
|                     | <ul> <li>Smart Education - Bulgarian Case</li> <li>Prof. Siyka Chavdarova – Kostova, Faculty of Education, Sofia<br/>University "St. Kliment Ohridski", Bulgaria</li> </ul>                                                                                                    |
|                     | <ul> <li>Digital Transformation in Greek Education: Enhancing Digital</li> <li>Skills &amp; Competences for the Digital Age</li> <li>Prof. Charalampos Karagiannidis, Department of Special</li> <li>Education, University of Thessaly, Greece</li> </ul>                                                                                                    |

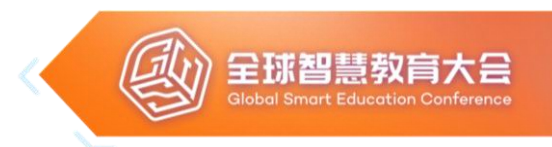

|             | Smart Education in Croatia                                        |
|-------------|-------------------------------------------------------------------|
|             | • Dr. Maja Homen, Faculty of Teacher Education, University of     |
|             | Zagreb, Croatia                                                   |
|             | 《中国智慧教育发展》(Smart Education in China)                              |
|             | • 王运武,江苏师范大学智慧教育学院教授                                              |
| 特邀报告        |                                                                   |
| 19:30-22:00 | • Prof. Diana Andone, Director of e-Learning Centre , Politehnica |
|             | University of Timisoara, Romania                                  |
|             | • Dr. Arif Cem Topuz, Instructor, Ardahan University, Turkey      |
|             | 主持: 陈 浩, 北京师范大学智慧学习研究院中国-中东欧未来教育联                                 |
|             | 合虚拟实验室高级教育研究专员                                                    |
|             |                                                                   |
|             |                                                                   |

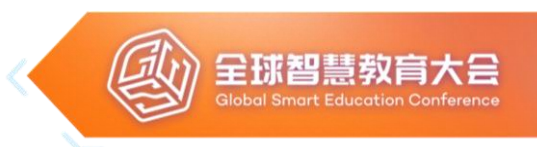

### 区域智慧教育新生态论坛

承办单位:教育部"智慧教育示范区"创建项目专家组秘书处

教育部教育信息化战略研究基地(北京) 教育部教育信息化战略研究基地(华中) 教育部教育信息化战略研究基地(西北) 新华三集团 联想集团 科大讯飞

- 会议时间: 8月19日 (星期五) 9:00-18:30 (UTC+8)
- 会议地点:北京师范大学昌平校园
- 分 会 场: 安徽省蚌埠市 浙江省温州市 成都市武侯区
- 联席主席:杨宗凯,教育部教育信息化战略研究基地(华中)主任 黄荣怀,教育部教育信息化战略研究基地(北京)主任 郭绍青,教育部教育信息化战略研究基地(西北)主任

| <b>论坛致辞</b><br>9:00-9:10 | <ul> <li>嘉宾:</li> <li>教育部科学技术与信息化司领导</li> <li>许林,教育部教育技术与资源发展中心(中央电教馆)、中国电化教育杂志社社长</li> <li>主持:武法提,北京师范大学教育学部教育技术学院院长、教授</li> </ul>                                                                                              |
|--------------------------|----------------------------------------------------------------------------------------------------|
| 发布环节<br>9:10-9:20        | 《"智慧教育示范区"建设进展报告》暨智慧教育优秀案例                                                                                                    |
| 主题报告<br>9:20-10:20       | <ul> <li>嘉宾:</li> <li>《教育数字化转型与区域智慧教育发展》</li> <li>杨宗凯,教育部"智慧教育示范区"创建项目专家组组长、教育部教育信息化战略研究基地(华中)主任</li> <li>《教育数字化转型的战略构想与实践探索》</li> <li>李永智,上海市教委副主任</li> <li>《科技赋能教育创新发展,努力构建新时代北京智慧教育新生态》</li> <li>张宪国,北京市教委教育信息化处处长</li> </ul> |
|                          | 主持:郭炯,教育部教育信息化战略研究基地(西北)常务副主任                                                                                                    |

|                     | 王郎曾急权肖入云<br>Global Smart Education Conference                                                                                                    |
|---------------------|----------------------------------------------------------------------------------------------------|
|                     |                                                                                                    |
| 特邀报告<br>10:20-12:30 | 嘉宾:<br>《深圳创建国家智慧教育示范区的规划路径与实施策略》<br>• 陈秋明, 广东省深圳市教育局局长<br>《数据赋能、体系重塑,推进东城教育优质均衡发展》<br>• 高 伟,北京市东城区教委主任<br>《基于数字基座的区域数字化转型探索》<br>• 熊秋菊,上海市长宁区教育局局长<br>《数字化转型助推区域智慧教育变革》<br>• 何美龙,上海市闵行区教育局局长<br>《数字化转型助推区域智慧教育变革》<br>• 何美龙,上海市闵行区教育局局长<br>《基于 "政企校研"协同的区域教育信息化推进机制——蚌埠市<br>"智慧教育"建设实践》<br>• 沈 亮,安徽省蚌埠市教育局局长<br>《数据驱动区域教育教育信息化升级转型的温州探索》<br>• 沈 亮,安徽省蚌埠市教育局局长<br>《数据驱动区域教育教育信息化升级转型的温州探索》<br>• 郑焕东,浙江省温州市教育局局长<br>《聚焦教育 "新三态"变革,守护育人初心》<br>• 汪 毅,成都市武侯区教育局局长<br>《助力数字化战略行动 促进教育优质均衡发展》 |
| 中场<br>12:30-14:30   | "智慧教育大讲堂"视频                                                                                                    |

al otraner

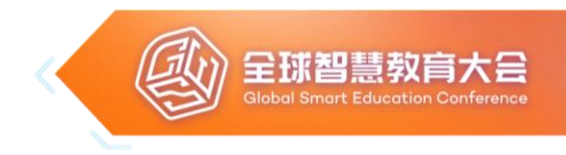

| 主题报告<br>14:30-15:10        | <ul> <li>嘉宾:</li> <li>《智慧教育的发展脉络及未来图景》</li> <li>• 顾小清,华东师范大学教授、教育部"智慧教育示范区"创建项目<br/>专家组成员</li> <li>《信息科技课程标准》</li> <li>• 熊 璋,对外经济贸易大学信息学院院长、北京航空航天大学教<br/>授、教育部义务教育信息科技课程标准专家组联席组长</li> <li>主持:曹培杰,中国教育科学研究院未来学校实验室副主任</li> </ul>                                                                                        |
|----------------------------|----------------------------------------------------------------------------------------------------|
| 特邀报告<br>15:10-15:40        | <ul> <li>嘉宾:</li> <li>《人工智能助力区域规模化因材施教》</li> <li>•周佳峰,科大讯飞副总裁</li> <li>《科技至简 智慧为学:智慧教育助力中国教育数字化转型》</li> <li>•金鑫,联想中国区大客户业务群智慧教育事业部总经理</li> <li>主持:曹培杰,中国教育科学研究院未来学校实验室副主任</li> </ul>                                                                                                    |
| <b>案例报告</b><br>15:40-17:40 | <ul> <li>嘉宾:</li> <li>《和乡村地区师生"同上一堂课"——使命驱动的小学优质资源共生模式研究》</li> <li>• 窦桂梅,清华大学附属小学校长</li> <li>《人工智能下小学体育运动负荷数据采集解决方案》</li> <li>• 马龙,北京市东城区教育科学研究院体育艺术研修部主任</li> <li>《「互联网+教育"下组团式援疆"智慧教研"的思考与实践》</li> <li>• 许虹艳,新疆维吾尔自治区沙雅县幸福小学校长</li> <li>《小荷初露尖尖角 他日绽放别样红——网络学习空间拓宽留守儿童 成长之路》</li> <li>• 张晓燕,山西省运城市永济城西中学副校长</li> </ul> |

|                            | <b>全球智慧教育大会</b><br>Global Smart Education Conference                                                                                                    |
|----------------------------|----------------------------------------------------------------------------------------------------|
| <b>案例报告</b><br>15:40-17:40 | 《智慧教育平台支持下的劳动教育实践》<br>• 龚明星,湖北省宜昌市夷陵区东湖高级中学高级教师<br>《基于国家中小学智慧教育平台开展双线混融式教学尝试》<br>• 杭自平,安徽省蚌埠市张公山第三小学副校长<br>《内外协同深入探究——推进中学虚拟实验常态化教学应用》<br>• 彭葆蓓,湖北省武汉市二桥中学<br>《依托智慧思政活动馆 推进小学思政教育创新发展》<br>• 宋梦珩,长沙市天心区青园小学校长<br>主持:曹培杰,中国教育科学研究院未来学校实验室副主任                                                   |
| 主题报告<br>17:40-18:30        | 嘉宾:<br>Future Learning: Artificial Companions, Metaverse and<br>Interest-Driven Creator Theory<br>• 陈德怀,教授,全球华人计算机教育应用学会<br>Technology in Education: Innovation, Integration and<br>Inspiration<br>• Prof. J. Michael Spector, University of North Texas, USA<br>主持: 曹培杰,中国教育科学研究院未来学校实验室副主任 |

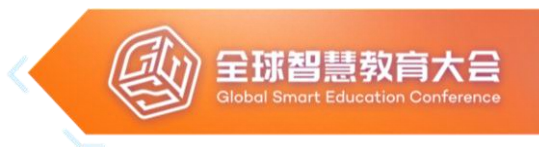

# 技术赋能教学创新论坛(教师论坛)

- **承办单位:**互联网教育智能技术及应用国家工程研究中心 中国基础教育质量监测协同创新中心
- 会议时间: 8月19日(星期五)9:00-12:00(UTC+8)
- 会议地点:北京师范大学昌平校园
- **联席主席:** 辛 涛,中国基础教育质量监测协同创新中心常务副主任 郑勤华,互联网教育智能技术及应用国家工程研究中心副主任

| 论坛致辞<br>9:00-9:05                       | 嘉宾: <ul> <li>郑勤华,互联网教育智能技术及应用国家工程研究中心副主任</li> </ul>                                                                                                    |
|-----------------------------------------|----------------------------------------------------------------------------------------------------|
| 论坛致辞<br>9:00-9:05<br>教师报告<br>9:05-12:00 | <ul> <li>嘉宾:</li> <li>郑勤华,互联网教育智能技术及应用国家工程研究中心副主任</li> <li>嘉宾:</li> <li>《技术赋能教育场景 升维学校空间发展》</li> <li>李 岩,沈阳铁路实验小学校长</li> <li>《人工智能下的区域智慧教研模式构建与推进策略》</li> <li>汤少冰,广东省广州市花都区教育发展研究院副院长</li> <li>Active Learning Classrooms: Supporting 21st Century Learning</li> <li>Prof. Jim Slotta, University of Toronto, Canada</li> <li>《疫情间OMO融合式教学促进深度学习的建构与实践》</li> <li>张小虎,西安欧亚学院副教授</li> <li>Teaching the Next Generation (Generation Z and Alpha) in Disition Constitution</li> </ul> |
|                                         | <ul> <li>Prof. Georgeta Panisoara, Psychology and Habilitation in<br/>Educational Sciences, Bucharest University, Romania</li> </ul>                                                                                                    |
|                                         | 《数字化背景下幼儿园数智一体化的设计与探索》<br>• 李阿慧,杭州市萧山区开悦幼儿园园长                                                                                                    |
|                                         | 《极简技术支持下的中小学教育微宇宙探索与实践》<br>• 何其钢,湖南省株洲市天元区教育局督导室主任、中学高级教师                                                                                                    |

| 全球智慧教育大会<br>Global Smart Education Conference |
|-----------------------------------------------|
| 王北智慧教育大会<br>Global Smart Education Conference |

|                    | 《群智共享推进区域创客教师专业发展》<br>• 段燕青,运城市教育局电教馆、中学一级教师                                                                                                    |
|--------------------|----------------------------------------------------------------------------------------------------|
|                    | 《由数至智的敏捷型学校建设新探索》<br>• 邹贤莲,重庆两江新区行远小学校长                                                                                                    |
|                    | <ul> <li>Belonging in University Teaching: Learning analytics in higher</li> <li>education through the application of collaborative tools</li> <li>Prof. Joerdis Weilandt, Assistant Program Manager, Rebus</li> <li>Community, Canada</li> </ul> |
|                    | 《基于真实课堂情景下的教学关键行为的智能化实证研究》<br>• 冯洪克,北京市第二十中学、一级教师                                                                                                    |
|                    | 《智慧教育环境下的农村中小学教师专业发展的挑战与对策》<br>• 刘 超,河南省项城市正泰博文学校教务主任、中小学高级教师                                                                                                    |
| 教师报告<br>9:05-12:00 | 《虚拟现实技术在少数民族地区教育教学中的实践应用与展望》<br>• 吴定翠,冕宁县泸沽镇巴姑小学校长                                                                                                    |
|                    | <ul> <li><i>Intelligent Technology Empowerment for Smart Education</i></li> <li>Prof. Ramesh C. Sharma, Ambedkar University Delhi, India</li> </ul>                                                                                               |
|                    | <ul> <li>Learning Analytics in Higher Education through the</li> <li>Application of Collaborative Tools</li> <li>Prof. Mauricio Xavier Prado Ortega, Technical University of</li> </ul>                                                           |
|                    | Machala, Ecuador<br>《老子宇宙观在元宇宙游戏中的应用》<br>• 赵 静 同这大学博士研究生 进师                                                                                                    |
|                    | 《测量、理解和干预学习者的自我调节过程》<br>• 范逸洲,英国爱丁堡大学助理研究员                                                                                                    |
|                    | 主持: 祁彬斌, 北京师范大学博士后                                                                                                    |

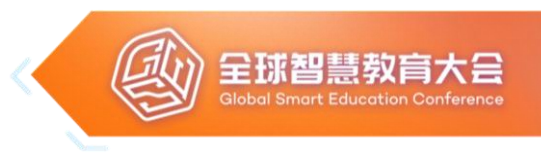

# 学习危机与教育的未来论坛 (学生论坛)

承办单位: 联合国教科文组织教育信息技术研究所 (UNESCO IITE)

北京师范大学学生会

北京师范大学研究生会

北京设计学会

Teacher Education Faculty, University of Belgrade, Serbia

北京师范大学智慧学习研究院

- 会议时间: 8月19日(星期五)14:30-18:00(UTC+8)
- 会议地点:北京师范大学昌平校园
- **联席主席:** 宋慰祖,北京设计学会创始人

Ms. Natalia Amelina, Senior Project Officer, UNESCO IITE 倪佳琪,北京师范大学团委副书记

| 论坛致辞                                           | <ul> <li>嘉宾:</li> <li>宋慰祖,北京设计学会创始人</li> <li>Ms. Tatiana Shutova, Programme Specialist of UNESCO IITE</li> <li>Prof. Danimir Mandic, Dean of Teacher Education Faculty,</li></ul>                                                                                                    |
|------------------------------------------------|----------------------------------------------------------------------------------------------------|
| 14:30-14:50                                    | University of Belgrade, Serbia <li>倪佳琪,北京师范大学团委副书记</li> <li>主持: Boulus Shehata,北京师范大学教育学部博士生</li>                                                                                                    |
| 议题1:<br>学习环境如<br>何变革以应<br>对学习危机<br>14:50-15:35 | <ul> <li>学生:</li> <li><i>Transformation of College Education under OBE</i></li> <li>· 刘雨菲,北京师范大学外国语言文学学院硕士生(中国)</li> <li><i>The empowered teacher for the META future</i></li> <li>· Jelica Ristić,塞尔维亚贝尔格莱德大学博士生(塞尔维亚)</li> <li><i>MOOC: Learning paths personalization</i></li> <li>· Salwa Mrayhi,突尼斯虚拟大学博士生(突尼斯)</li> </ul> |

全球智慧教育大会 Global Smart Education Conference

| 议题1:<br>学习环境如何<br>变革以应对学<br>习危机<br>14:50-15:35  | The Dilemma And Break Of Learning Environment<br>•杨柳,北京师范大学艺术与传媒学院本科生(中国)<br>主持:王欢欢,北京师范大学教育学部博士后                                                                                                    |
|-------------------------------------------------|----------------------------------------------------------------------------------------------------|
| 议题2:<br>学习方法如何<br>创新以应对学<br>习危机<br>15:35-16:20  | <ul> <li>学生:</li> <li>Enhancing Students' Metacognition through Questioning<br/>Visualization Analyzer</li> <li>· 张雯杰,香港大学教育心理学硕士生(中国)</li> <li>Developing learning methods to solve the learning crisis <ul> <li>· Oluwatayo Israel Olasunkanmi,重庆大学博士后(尼日利亚)</li> </ul> </li> <li>How to Break the Wall Between the Classroom and the World<br/>in Future Curriculum Design <ul> <li>· 梅子轩,首都师范大学教育学院研究生(中国)</li> </ul> </li> <li>Crossing the Digital Divide through Education in the Digital<br/>Globalization <ul> <li>· 姚 佳,北京师范大学政府管理学院本科毕业生(中国)</li> </ul> </li> <li>主持:包吴罡,中国教育科学研究院基础教育研究所助理研究员</li> </ul> |
| 议题3:<br>如何提升农村<br>学生的可持续<br>发展能力<br>16:20-17:05 | <ul> <li>学生:</li> <li>Creative Education in Rural Areas</li> <li>・朱 宣,美国艺术中心设计学院本科生(中国)</li> <li>Developing competencies for sustainable development<br/>among rural students</li> <li>• Muganga Allan,西南大学数学教育硕士生(乌干达)</li> <li>Developing competencies for sustainable development<br/>among rural students</li> <li>• Shorif Mollah,北京师范大学教育学部博士生(孟加拉)</li> </ul>                                                                                                    |

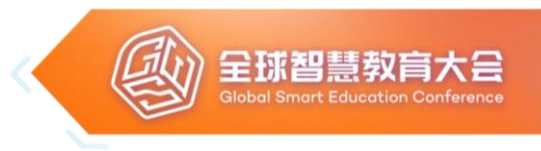

| 议题3:<br>如何提升农村<br>学生的可持续<br>发展能力<br>16:20-17:05 | How Do Teachers Deal With The Crisis of Integrating<br>Technology in Education<br>• 刘嘉豪,北京师范大学教育学部博士生(中国)<br>主持: Michael Agyemang Adarkwah,北京师范大学教育学部博士后                                                                                                    |
|-------------------------------------------------|----------------------------------------------------------------------------------------------------|
| 议题4:<br>如何整合各类<br>资源促进全纳<br>教育实现<br>17:05-17:50 | <ul> <li>学生:</li> <li>Learning crisis and career development of students with disabilities</li> <li>・陈星安,美国岱伯洛谷学院社会学本科生(中国)</li> <li>Some thoughts concerning learning in the Metaverse</li> <li>・夏惠爱,北京师范大学教育学部本科生(马来西亚)</li> <li>Integrating resources to achieve inclusive education - South Africas Case</li> <li>・Khutso Tania Segooa,美国福特汉姆大学经济学硕士生(南非)</li> <li>主持: Boulus Shehata,北京师范大学教育学部博士生</li> </ul> |
| 论坛总结<br>17:50-18:00                             | 嘉宾:<br>• 郐红艳,北京师范大学智慧学习研究院设计与学习实验室主任<br>主持: Boulus Shehata,北京师范大学教育学部博士生                                                                                                    |

# 智慧乡村与农村教育转型论坛

- 承办单位:联合国教科文组织国际农村教育研究与培训中心 (UNESCO INRULED)
   Southeast Asian Ministers of Education Organization (SEAMEO) Secretariat
   Yunus Center at Asian Institute of Technology (AIT), Thailand
   联合国教科文组织高等教育创新中心 (UNESCO ICHEI)
   北京师范大学智慧学习研究院 (SLI)
- 会议时间: 8月19日(星期五)19:00-23:00(UTC+8)
- **会议地点:**北京师范大学昌平校园
- 联席主席: Dr. Ethel Agnes P Valenzuela, Director, SEAMEO Secretariat 曾晓东,联合国教科文组织国际农村教育研究与培训中心执行主任、教授

| 论坛致辞                | <ul> <li>嘉宾:</li> <li>王 磊,北京师范大学国际交流与合作处副处长、教授</li> <li>Dr. Ethel Agnes P Valenzuela, Director of SEAMEO Secretariat</li> <li>Dr. Faiz H. Shah, Director of Yunus Center AIT, Thailand</li> <li>主持:曾晓东,联合国教科文组织国际农村教育研究与培训中心执行主</li></ul>                                                                                                    |
|---------------------|----------------------------------------------------------------------------------------------------|
| 19:00-19:15         | 任、教授                                                                                                    |
| 主题报告<br>19:15-20:45 | <ul> <li>嘉宾:</li> <li><i>3 Zeros/Social Business for SDGs/Education for New Civilization</i></li> <li>Prof. Muhammad Yunus, Founder of Grameen Bank in<br/>Bangladesh, Nobel Laureate, Chairman of Yunus Center at AIT</li> <li>《提升专递课堂教学质量的创新实践——以咸安专递课堂强交互教学<br/>改革实践为例》</li> <li>王继新,华中师范大学人工智能教育学部教授、信息化与基础教育均<br/>衡发展省部共建协同创新中心执行主任</li> <li><i>Education Transformation: Implications on Inclusion and Equity</i></li> <li>Dr. Roger Y. Chao Jr., Assistant Director/Head, Education, Youth<br/>and Sports Division, the Association of Southeast Asian Nations<br/>(ASEAN) Secretariat</li> </ul> |

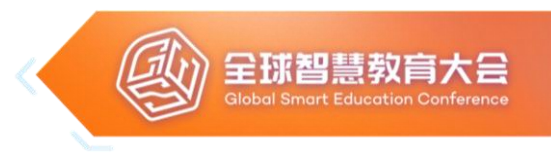

| 主题报告<br>19:15-20:45 | 《构建高教数字化转型共同体的国际实践与探索》<br>• 韩 蔚,联合国教科文组织高等教育创新中心堂务副主任                                                                                                    |
|---------------------|----------------------------------------------------------------------------------------------------|
|                     | <ul> <li>Skills Passport Marks a Turning Point in Recognizing Skills</li> <li>Education Using Technology Integration</li> <li>Dr. Janaka Jayalath, Deputy Director General, Tertiary and Vocational Education Commission, Sri Lanka</li> <li>Reshaping Agricultural Research and Development in Higher Education Institutions in a Time of Pandemic</li> <li>Dr. Glenn B Gregorio, Director, SEAMEO Regional Centre for</li> </ul>                                                     |
|                     | Graduate Study and Research in Agriculture, Philippines<br>主持:曾晓东,联合国教科文组织国际农村教育研究与培训中心执行<br>主任、教授                                                                                                    |
| 发布环节<br>20:45-21:00 | <ul> <li>《中小学数字教育调查:城乡案例研究》</li> <li>发布人:</li> <li>曾晓东,联合国教科文组织国际农村教育研究与培训中心执行主任、<br/>教授</li> <li>李葆萍,北京师范大学农村教育与农村发展研究院副院长、副教授</li> </ul>                                                                                                    |
| 特邀报告<br>21:00-23:00 | <ul> <li>嘉宾:</li> <li>Digital Economy in ASEAN/Thailand and Emerging Trends in Non-Metropolitan Areas</li> <li>Dr. Pietro Borsano, Deputy Executive Director, School of Integrated Innovation, Chulalongkorn University, Thailand</li> <li>《乡村振兴战略下西部乡村小规模学校教师队伍建设调查研究》</li> <li>漆治文,甘肃省教育科学研究院高等与职业教育研究所所长</li> <li>Learning During the Covid-19 Pandemic: Some Lessons</li> <li>Prof. Moshed M Ahmad, Head, Department of Development and Sustainability at AIT, Thailand</li> </ul> |

|                     | <ul> <li>Inter-Generation Learning and Education for Smart and<br/>Sustainable Rural Development</li> <li>Prof. Kiichi Oyasu, Director of Education Cooperation Department,<br/>Asia-Pacific Cultural Centre for UNESCO, Japan</li> <li>Adaptation Practices to Climate Change: a Case Study of Ethnic<br/>Minority Farmers in the Northern Mountainous Area of Vietnam</li> <li>Dr. Nguyen The Manh, Rice Programme Director, Rikolto in<br/>Southeast Asia, Vietnam</li> <li>Empowering Africa for Sustainable Development through Digital<br/>Literacy</li> <li>Mr. Emmanuel Krou N'Guessan, President of the NGO GA-TIC, 2021</li> </ul> |
|---------------------|----------------------------------------------------------------------------------------------------|
| 特邀报告<br>21:00-23:00 | <ul> <li>Laureate of the UNESCO Confucius Prize for Literacy, Côte d'Ivoire</li> <li>An Analysis of Digitalization of Public Primary Schools in District</li> <li>Chiniot, Punjab Pakistan</li> <li>Dr. Shoukat Ali, Associate Professor, Institute of Agricultural<br/>Extension Education and Rural Development, University of<br/>Agriculture, Pakistan</li> <li>Land Use, Land Tenure, and Sustainability in the Rural Area in<br/>Indonesia: Focusing on the Educational Dimension</li> </ul>                                                                                                    |
|                     | <ul> <li>Mr. Asrul Sidiq, Lecturer at Syiah Kuala University, Researcher at the International Centre for Aceh and Indian Ocean Studies (ICAIOS), Indonesia</li> <li>The Use of ICT for Vegetable Production and Marketing: A Case Study in Vientiane Province, Lao PDR</li> <li>Mr. Phonedalom Bounkham, Director, Permanent Secretary Office, Ministry of Foreign Affairs of the Lao PDR</li> </ul>                                                                                                    |
|                     | 王疛:赵圡池,联台国教科文组织国际农村教育研究与培训中心副主任                                                                                                    |

# 人工智能与开放教育论坛

承办单位: Arab League Educational, Cultural and Scientific Organization (ALECSO) 国家开放大学 北京师范大学智慧学习研究院 北京教育学院信息科技与劳动教育学院

会议时间: 8月19日 (星期五) 19:00-22:00 (UTC+8)

联席主席: Dr. Mohamed Jemni, Director of the ICT department, ALECSO李 松,国家开放大学副校长、教授

Dr. Ahmed Tlili, Associate Professor, Beijing Normal University

| 论坛致辞<br>19:00-19:10 | 嘉宾:<br>• Dr. Mohamed Jemni, Director of the ICT department, ALECSO<br>• 李 松,国家开放大学副校长、教授<br>主持: Dr. Ahmed Tlili, Associate Professor, Beijing Normal<br>University                                                                                                    |
|---------------------|----------------------------------------------------------------------------------------------------|
| 主题报告<br>19:10-21:00 | 嘉宾:<br><b>Towards Open Intelligent Innovative Learning</b><br>• Dr. Lilia Chniti, University of Sousse, Tunisia<br>《可解释人工智能如何促进教育》<br>• 卢 宇,北京师范大学教育学部副教授<br><b>Openness and Ethics in an age of AI: Educational Futures</b><br>• Dr. Eamon Costello, Associate Professor, Dublin City University,<br>Ireland<br>• Dr. Rob Farrow, Researcher, Institute of Educational<br>Technology at The Open University, Ireland<br><b>OER and AI in Palestine : A road to internationalisation</b><br>• Dr. Soheil Salha, An-Najah National University |

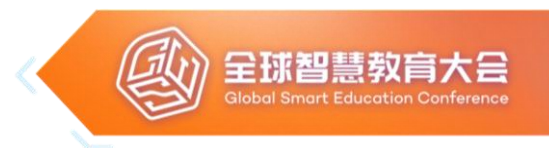

| 主题报告<br>19:10-21:00 | AI and assessment of open learning skills<br>• Dr. Abderrahim ghassoub, ICTE<br>主持: Dr. Ahmed Tlili, Associate Professor, Beijing Normal<br>University                                                                                                    |
|---------------------|----------------------------------------------------------------------------------------------------|
| 特邀报告<br>21:00-22:00 | <ul> <li>嘉宾:<br/>Learning Quality, Artificial Intelligence and Ethics</li> <li>Dr. Christian M. Stracke, Bonn University, Germany</li> <li>《人工智能软硬件应用在教育中如何提高学生自主学习,真正帮助<br/>学生和教师减负增效》</li> <li>樊 星, 松鼠AI联合创始人兼CTO</li> <li>Content Validation using Machine Learning - Open Learning<br/>Content Creation Platform</li> <li>Dr. Qing Tan, Associate Professor, Athabasca University,<br/>Canada</li> <li>The Role of Technology in Creating Partnerships Across the<br/>Borders</li> <li>Dr. Marek Wosinski, Department of Psychology and Senior<br/>Sustainability Scientist at the Global Institute of Sustainability,<br/>Arizona State University, USA</li> <li>主持: 张香玲, 博士, 北京教育学院讲师</li> </ul> |

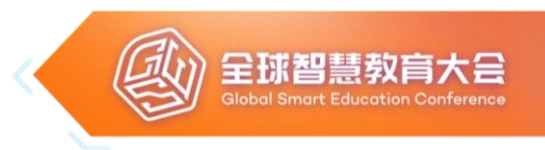

# 教育数字化治理论坛: 政策+技术

- 承办单位:中国教育与社会发展研究院 教育部教育信息化战略研究基地(北京) Federal University of Alagoas, Brazil
- **企业支持:**海康威视 北京联通
- 会议时间: 8月20日(星期六) 9:00-12:00(UTC+8)
- **会议地点**:北京师范大学昌平校园
- 联席主席: 唐亚阳,湖南科技大学党委书记、教授 宋珊萍,中国教育与社会发展研究院执行院长 童莉莉,教育部教育信息化战略研究基地(北京)副主任 Dr. Ig Ibert Bittencourt, Associate Professor, Co-Director of the Center of Excellence in Social Technologies, Federal University of Alagoas, Brazil

| 论坛致辞<br>9:00-9:20  | 嘉宾:<br>• 王耀南,中国工程院院士、湖南大学教授<br>• 宋珊萍,中国教育与社会发展研究院执行院长<br>主持:陈光巨,北京师范大学校务委员会副主任、教授                                                                                                    |
|--------------------|----------------------------------------------------------------------------------------------------|
| 主题报告<br>9:20-10:40 | <ul> <li>嘉宾:</li> <li>・徐宪平,国务院参事,国家发展和改革委员会原副主任</li> <li>《乡村及边境教育数字化治理路径》</li> <li>・唐亚阳,湖南科技大学党委书记、教授</li> <li>Towards an Innovation Policy Making Framework for Al-<br/>Enhanced Education</li> <li>Pr. Eugene G. Kowch, Associate Professor, Past-President of<br/>AECT, University of Calgary, Canada</li> </ul> |

|                    | <ul> <li>Digital Transformation for All</li> <li>Dr. Ig Ibert Bittencourt, Associate Professor, Co-Director of the<br/>Center of Excellence in Social Technologies, Federal University<br/>of Alagoas, Brazil</li> </ul> |
|--------------------|----------------------------------------------------------------------------------------------------|
| 主题报告<br>9:20-10:40 | <ul> <li>《技术实验视角下的全周期互联网教育应用治理策略》</li> <li>• 童莉莉,教育部教育信息化战略研究基地(北京)副主任,北京师范大学教育学部副教授</li> </ul>                                                                                                    |
|                    | The Promise and Challenges of Multimodal Smart Education<br>Technology                                                                                                    |
|                    | <ul> <li>Dr. Mutlu Cukurova, Associate Professor, University College<br/>London, UK</li> </ul>                                                                                                    |
|                    | 主持: 陈光巨, 北京师范大学校务委员会副主任、教授                                                                                                    |
|                    | 主题:教育数字化治理的路径及方案                                                                                                    |
|                    | 嘉宾:                                                                                                    |
|                    | • 魏晓亮,深圳市教育信息技术中心副主任                                                                                                    |
|                    | • 肖陈慧,长沙市雨花区长塘里小学校长                                                                                                    |
| 圆桌论坛               | • 傅聿韬,内蒙古教育厅科学技术与信息化处副处长                                                                                                    |
| 10:40-12:00        | • 王显光,广西融水苗族自治县民族高级中学副校长                                                                                                    |
|                    | • 郑福睿,海康威视北京业务中心高教行业部总经理                                                                                                    |
|                    | • 徐冰玉,北京联通二区分公司教育行业总监                                                                                                    |
|                    | 主持:蒋艳双,北京师范大学博士后、教育部教育信息化战略研究基<br>地(北京)办公室主任                                                                                                    |

# 智能时代的学校教育变革论坛

**承办单位:**北京师范大学智慧学习研究院 北京师范大学中国教育创新研究院

深圳大学智能教育研究中心

会议时间: 8月20日 (星期六) 9:00-12:00 (UTC+8)

联席主席: 胡钦太,广东工业大学党委书记、教授,教育部教育信息化专家组成员刘 坚,国家督学,北京师范大学中国教育创新研究院院长、教授

| <b>论坛致辞</b><br>9:00-9:10 | <ul> <li>嘉宾:</li> <li>胡钦太,广东工业大学党委书记、教授,国务院学位委员会(教育学)学科评议组成员、教育部教育信息化专家组成员</li> <li>刘 坚,国家督学,北京师范大学中国教育创新研究院院长、教授</li> <li>主持:郑兰琴,北京师范大学教育学部副教授</li> </ul>                                                                                                    |
|--------------------------|----------------------------------------------------------------------------------------------------|
| 主题报告<br>9:10-11:00       | 嘉宾:<br>《智慧校园发展的趋势:标准、内容及启示》<br>•李玉顺,北京师范大学教授、数字学习与教育公共服务教育部工程<br>研究中心副主任<br>《智能时代的认知革命与学校教学创新》<br>•柯清超,华南师范大学教授、教育信息技术学院副院长<br>《心理健康的智能化评估》<br>• 骆 方,北京师范大学心理学部副部长、教授<br>《变革与重塑——智能时代学校教育的未来前景》<br>• 曹晓明,深圳大学教育学部教授,智能教育研究中心主任<br><i>The 4th Education Revolution</i><br>• Prof. Anthony Seldon, President and Co-founder of the<br>International Alliance for Active Education, UK |

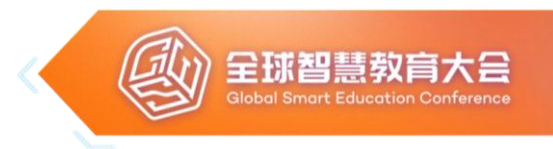

| 主题报告                | <ul> <li>Smart Learning Futures: Next generation digital education</li> <li>Dr. Christina Hong, President of Technological and Higher</li></ul>                                                                                                    |
|---------------------|----------------------------------------------------------------------------------------------------|
| 9:10-11:00          | Education Institute of Hong Kong (THEi), Hong Kong, China <li>主持:郑兰琴,北京师范大学教育学部副教授</li>                                                                                                    |
| 特邀报告<br>11:00-12:00 | <ul> <li>嘉宾:</li> <li>《小小幼儿园大大新世界——信息技术赋能儿童的探究学习》</li> <li>• 甘 露,深圳市龙华区教育科学研究院学前教研员、深圳市龙华区教科院幼教集团总园长、高级教师</li> <li>《技术助力学校形态变革》</li> <li>• 宋 衍,北京市十一学校信息中心主任</li> <li>《技术赋能项目化学习:让每一个孩子经历"好"的学习》</li> <li>• 张 嘉,苏州工业园区教师发展中心教研员、高级教师</li> <li>《中小学数字化转型的路径与实践——以天津英华实验学校为例》</li> <li>• 程 鑫,天津英华实验学校教育技术办公室主任</li> <li>主持:焦艳丽,北京师范大学智慧学习研究院智慧城市与学习环境实验室主任</li> </ul> |

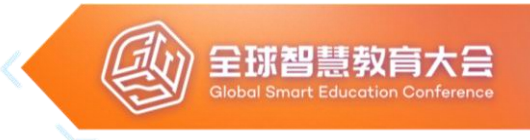

# The 6<sup>th</sup> International Conference on Smart Learning Environments

| Organizers:    | International Association on Smart Learning Environments    |
|----------------|-------------------------------------------------------------|
| Co-organizers: | Hangzhou Normal University                                  |
|                | La Rioja International University, Spain                    |
|                | Near East University, Cyprus                                |
| Time:          | August 18-20                                                |
| Co-chairs:     | Dr. YANG Junfeng, Hangzhou Normal University                |
|                | Dr. Daniel Burgos, La Rioja International University, Spain |
|                | Dr. Zehra Altınay, Near East University, Cyprus             |

|                                    | August 18 (Thursday)                                                                                                    |
|------------------------------------|----------------------------------------------------------------------------------------------------|
| Opening<br>Ceremony<br>18:30-19:00 | <ul> <li>Speakers:</li> <li>Dr. HUANG Zhaoxin, Vice President of Hangzhou Normal<br/>University</li> <li>Dr. LIU Dejian, President of IASLE, Co-Dean of SLIBNU</li> <li>Dr. Daniel Burgos, Professor of La Universidad en Internet<br/>UNIR</li> <li>Dr. Zehra Altınay, Professor of Near East University</li> <li>Dr. HUANG Ronghuai, Beijing Normal University</li> <li>Chair: Dr. YANG Junfeng, Hangzhou Normal University</li> </ul> |
| Keynote<br>Speech 1<br>19:00-19:40 | <ul> <li>Speakers:</li> <li><i>The future of learning: Pros and cons of online learning</i></li> <li><i>experience</i></li> <li>Dr. Zehra Altınay, Near East University</li> <li>Chair: Dr. Ahmed Tlili, Beijing Normal University</li> </ul>                                                                                                    |

| Paper<br>presentation<br>19:45-21:00 | <ul> <li>Speakers:</li> <li>Problem-driven Understanding in Augmented Reality: The effects on learning engagement and writing achievement</li> <li>LI Qian, Wenzhou University</li> <li>Translation of Spanish text to Mexican Sign Language glossed text using rules and deep learning</li> <li>Samuel González-López, Tecnológico Nacional de México - Instituto Tecnológico de Nogales</li> <li>Research on Knowledge Graph Construction of Python Programming Language</li> <li>CHEN Qing, Department of Artificial Intelligence Education, Central China Normal University</li> <li>A Systematic Review of Smart Learning Environments</li> <li>PAN Rouye, Hangzhou Normal University</li> <li>Research on the impact of virtual reality environment on primary school students' classroom interaction behavior from the perspective of double-cycle theory</li> <li>ZHENG Xiaoqian, Wenzhou University</li> </ul> |
|--------------------------------------|----------------------------------------------------------------------------------------------------|

A

全球智慧教育大会 Global Smart Education Conference

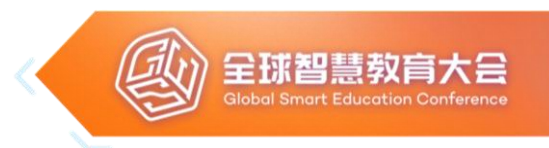

|                                      | August 19 (Friday)                                                                                                    |
|--------------------------------------|----------------------------------------------------------------------------------------------------|
| Paper<br>presentation<br>14:30-15:15 | <ul> <li>Research on the Perception Model and Intervention</li> <li>Mechanism of Academic Emotions Empowered by Artificial</li> <li>Intelligence <ul> <li>YIN Menghan, Northeast Normal University</li> </ul> </li> <li>Research on Ethical Issues in Artificial Intelligence in</li> <li>Education <ul> <li>CHU Juan, Hangzhou Normal University</li> </ul> </li> <li>Digital Twin technology in the field of education ——Take the management of the HTC Vive as an example</li> <li>TAO Zixin, Hangzhou Normal University</li> </ul> <li>Chair: Dr. XU Guangtao, Hangzhou Normal University</li> |
| Keynote<br>Speech 2<br>15:15-15:55   | <ul> <li>Speakers:</li> <li><i>Human-Centered AI for Learning: Balance Human and</i></li> <li><i>Computational Agency</i></li> <li>Dr. GU Xiaoqing, East China Normal University</li> <li>Chair: Dr. XU Guangtao, Hangzhou Normal University</li> </ul>                                                                                                    |
| Paper<br>presentation<br>16:00-17:45 | <ul> <li>Speakers:</li> <li>A critical evaluation on the use of podcasting in education in the field of international development and education</li> <li>NI Yijia, University College London</li> <li>Measuring Student Use of Tencent Conference Application in EFL Teaching Based on the Technology Acceptance Model</li> <li>WANG Jingli, Hangzhou Normal University</li> </ul>                                                                                                    |

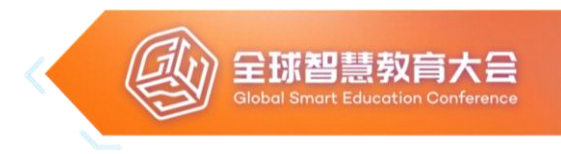

| Paper<br>presentation<br>16:00-17:45 | <ul> <li>The Framework and Implementation of a Highly Immersive<br/>Learning Environment for China Science and Technology<br/>Museum</li> <li>GU Peidi, School of Artificial Intelligence, Beijing Normal<br/>University</li> <li>The Framework and Implementation of a Highly Immersive<br/>Learning Environment for China Science and Technology<br/>Museum</li> <li>YE Xinyi, School of Artificial Intelligence, Beijing Normal<br/>University</li> <li>The effectiveness of artificial intelligence in classroom: A<br/>meta-analysis</li> <li>LIN Ruyi, Hangzhou Normal University</li> <li>Research on PBL-based Maker Teaching Mode Supported by<br/>AI Algorithm Platform — Take the teaching of "Face<br/>Recognition Access Control System" as an example</li> <li>XIAO Mingwang, Hangzhou Linping artificial intelligence<br/>education base</li> <li>Chair: Dr. Huang Lu, Hangzhou Normal University</li> </ul> |
|--------------------------------------|----------------------------------------------------------------------------------------------------|
| Keynote<br>Speech 3<br>18:30-19:10   | Speakers:<br><i>What kind of Multimedia Classrooms (MC) do college</i><br><i>students prefer? An investigation in ZJU</i><br>• Dr. LI Yan, Zhejiang University<br>Chair: Dr. QIAN Xuyang, Hangzhou Normal University                                                                                                    |

| Jpcancis. |
|-----------|
|-----------|

Research on the Influence of Co-construction Concept Map on Students' Classroom Learning Effect in AR Environment

HAN Miao, Wenzhou university

A Review of the Research on the Application of Artificial Intelligence in Education in China

• QIN Ziha, Hangzhou Normal University

Paper presentation 19:15-20:30

experts' opinions help?Irina Dvoretskaya, Institute of Education, Higher School of

The smart education progress measurement: can field

Economics

### Study on intervention of promoting secondary students' OSRL skills: A latent profile analysis

• HU Yihui, Hangzhou Normal University

### Achieving Change through Diversity Reformations in School Management

- Nesrin M. Bahcelerli, Near East University
- Chair: Dr. SUN Dan, Hangzhou Normal University

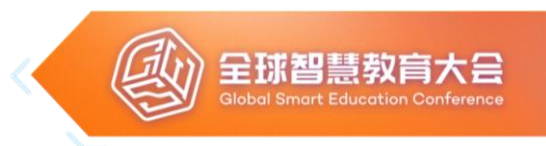

| August 20 (Saturday)                 |                                                                                                    |  |
|--------------------------------------|----------------------------------------------------------------------------------------------------|--|
| Paper<br>presentation<br>14:30-15:45 | Speakers:<br>The Application of Barrage Technology in College English<br>Classroom Interaction<br>• XU Xianchi, Hangzhou Normal University<br>Scratch Gamification Instruction Design Oriented by Design<br>Thinking for Higher-Order Cognitive<br>• ZHANG Huaping, Yunnan Normal University<br>Research Status and Application Case Analysis of<br>International Learning Space — Literature Analysis Based<br>on Web Of Science Core Database from 1990 to 2021<br>• LIU Sijia, Northwest Minzu University<br>A systematic literature review of synchronous classroom in<br>2011-2021<br>• LI Jiaping, Hangzhou Normal University<br>Learner Engagement in Online Learning During Covid-19<br>Period for Future Projections<br>• Doğuş Beyoğlu, Near East University<br>Chair: Dr. ZHU Wenjuan, Hangzhou Normal University |  |
| Keynote<br>Speech 4<br>15:50-16:30   | <ul> <li>Speakers:</li> <li>Smart Questions for Smarter Learning Environments</li> <li>Prof. Curtis J. Bonk, Indiana University</li> <li>Chair: Dr. YANG Junfeng, Hangzhou Normal University</li> </ul>                                                                                                    |  |
| Closing<br>Ceremony<br>16:30-17:00   | Concluding remarks:<br>• Dr. Kinshuk, University of North Texas<br>Chair: Dr. YANG Junfeng, Hangzhou Normal University                                                                                                    |  |

### 全球智慧教育大会 Global Smart Education Conference

# 科技与教育融合创新论坛暨闭幕式

主办单位:北京师范大学

联合国教科文组织教育信息技术研究所(UNESCO IITE)

会议时间: 8月20日(星期六)14:30-18:30(UTC+8)

会议地点:北京师范大学昌平校园

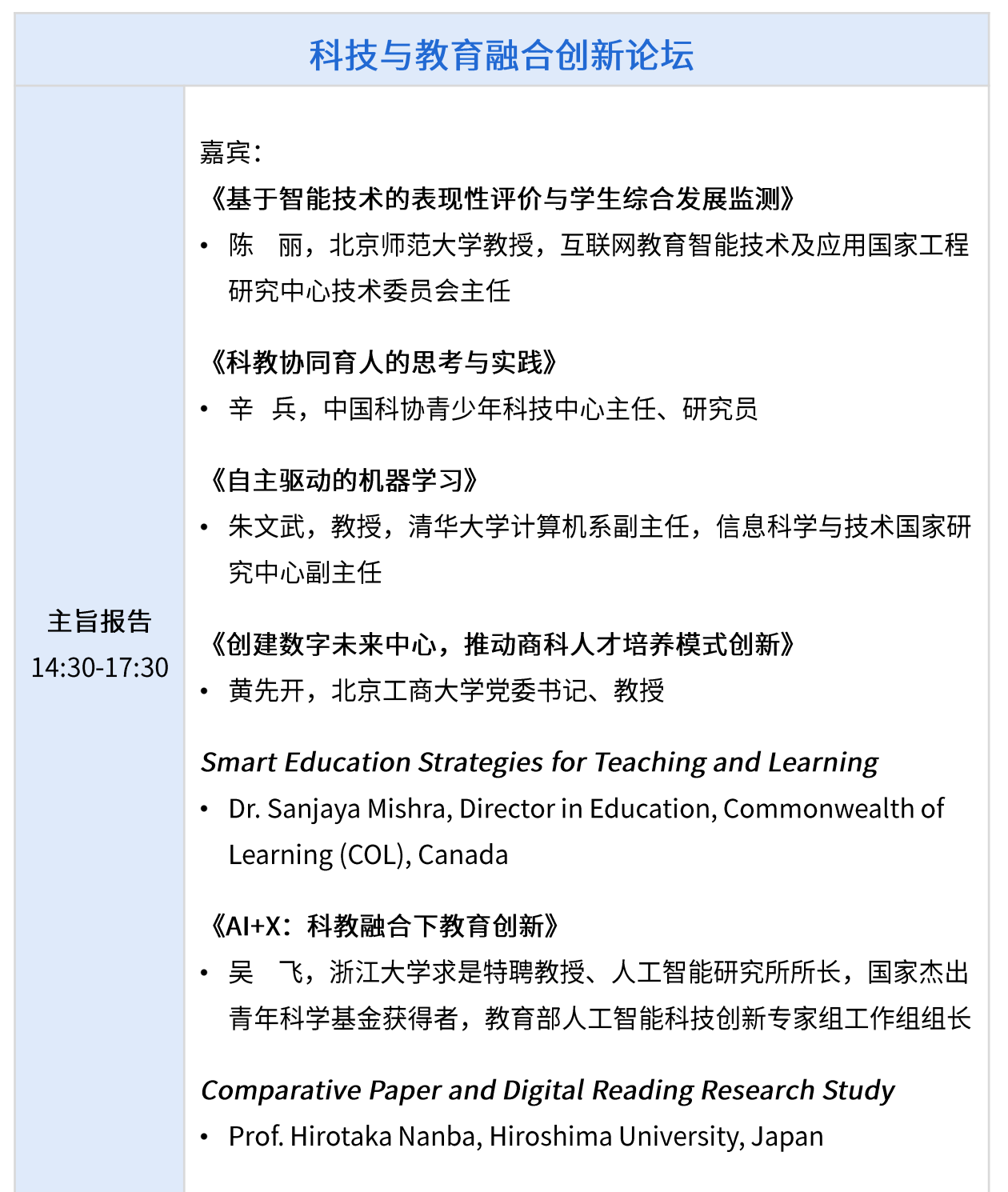

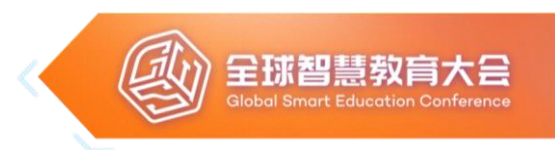

|             | 《智慧教育中的群体智能研究与思考》                                                 |
|-------------|-------------------------------------------------------------------|
|             | • 吴文峻,北京航空航天大学教授                                                  |
|             | Rethinking and Redesigning National Smart Education Strategy      |
|             | Research                                                          |
|             | • Dr. Joseph South, Chief Learning Officer, International Society |
|             | for Technology in Education (ISTE), USA                           |
| 主旨报告        | Enculturating Smart Learning Technology                           |
| 14:30-17:30 | • Prof. Alan Lesgold, Dean (2000-2016) and Professor Emeritus,    |
|             | University of Pittsburgh, USA                                     |
|             | Mainstreaming OER to Reach the UN UNESCO Sustainability           |
|             | Goals                                                             |
|             | Prof. Ebba Ossiannilsson, Chair of the ICDE OER Advocacy          |
|             | Committee, Sweden                                                 |
|             | 主持: 窦 非,北京师范大学科研院副院长兼科学技术处处长                                      |

| 闭幕式                      |                                                                                                    |  |
|--------------------------|----------------------------------------------------------------------------------------------------|--|
| <b>致辞</b><br>17:30-17:50 | 嘉宾:<br>• 周作宇,北京师范大学副校长、教授<br>• 科技部社会发展科技司领导<br>• 夏 娟,教育部中外人文交流中心副主任<br>主持:吴玉军,北京师范大学国际合作与交流处处长                                                                                                    |  |
| 发布环节<br>17:50-18:00      | 《全球中小学人工智能教育支撑环境白皮书》(International<br>Report of Supportive Environment on Artificial Intelligence<br>Courses in K-12)<br>发布人:李艳燕,互联网教育智能技术及应用国家工程研究中心知识<br>建模与分析实验室联席主任、教授<br>主持:吴玉军,北京师范大学国际合作与交流处处长 |  |
| 大会总结<br>18:00-18:30      | 嘉宾:<br>• 刘德建,北京师范大学智慧学习研究院联席院长、教授<br>• Prof. ZHAN Tao, Director of UNESCO IITE<br>• 黄荣怀,北京师范大学智慧学习研究院联席院长、教授<br>主持:吴玉军,北京师范大学国际合作与交流处处长                                                               |  |

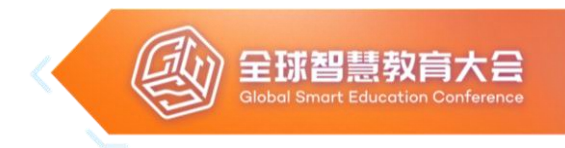

## 线下参会指南 OFFLINE CONFERENCE

#### 防疫要求:

- 1. 严格执行北京市、教育部和北京师范大学的疫情防控要求。
- 人员健康检查。嘉宾和参会代表提前填写入校登记表,入校时携带 身份证,出示健康宝绿码、行程码、电子邀请函或电子嘉宾证/代表 证。会场入口处设体温检测点,对所有进入会场人员进行体温测量, 所有参会人员体温低于37.3℃方可进入会场。
- 环境卫生和消毒。会议举办前,对会场环境及内部设施进行全面环 境卫生清洁与消毒,进行彻底的卫生大扫除和预防性消毒,消毒后 进行通风,明确张贴完成标识。
- 防疫物资准备。为每位参会嘉宾提前准备了一次性口罩,消毒湿巾 等防疫物资。
- 5. 凭嘉宾证/代表证可在昌平校园1号教学服务楼做核酸检测(每日上午 9:30-11:30)。

### 会场须知:

- 1. 请线下参会人员着正装出席会议;
- 2. 请先签到并领取"代表证";
- 3. 请佩戴"代表证"进入会场;
- 4. 请提前 15 分钟进入会场;
- 5. 开会时请将通讯工具关闭或调至震动模式;
- 6. 同传耳机使用完毕后,请放在原位,请勿带走。

会场网络信息:

会议专用WIFI: GSE2022 密码: 20220818

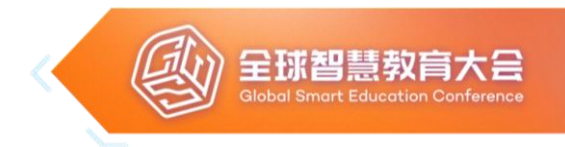

## 线上参会指南 ONLINE CONFERENCE

### 本次会议采用Zoom会议平台(面向已报名的参会代表):

#### 1.下载并安装 Zoom软件:

https://zoom.us/client/latest/ZoomInstaller.exe (Windows) https://zoom.us/client/latest/Zoom.pkg (Mac) https://zoom.us/client/latest/zoom.apk (Android) https://itunes.apple.com/us/app/id546505307 (IOS)

#### 2. 加入会议:

扫描会议二维码(不同论坛对应不同二维码),并按照系统提示,点击"打开 Zoom Meetings",输入姓名和邮箱即可进入会议;

或打开Zoom软件,选择"加入会议",输入下表中相应会议的会议号及密码, 并输入姓名和邮箱,即可进入会议。

#### 3. 同声传译:

本次会议提供中、英双语同声传译,进入会议后,可选择不同语言声道。如外 方嘉宾发言时,选择"原声道",则可听到嘉宾原声;选择"中文",则可听到实 时中文翻译。

4. 会议系统将在论坛开始前10分钟开放。

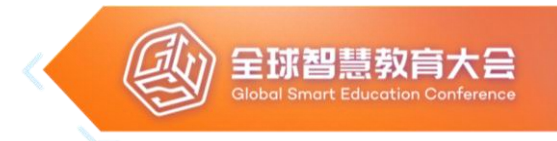

# 直播平台地址

LIVE STREAMING

## 国内直播平台

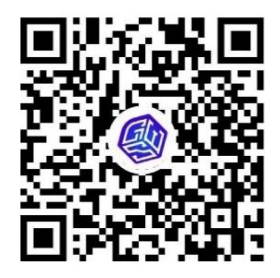

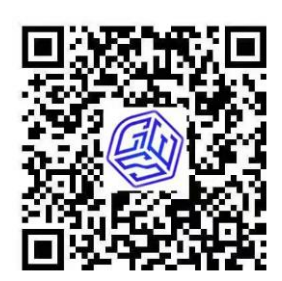

GSE视频直播

GSE视频号

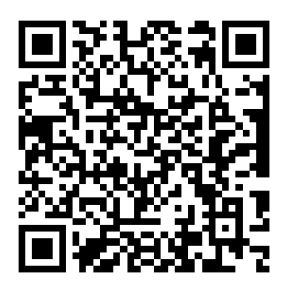

环球网

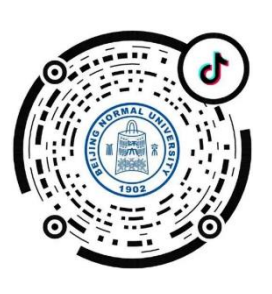

抖 音

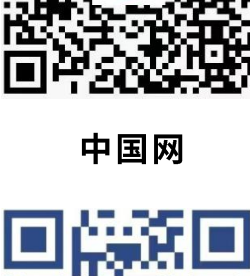

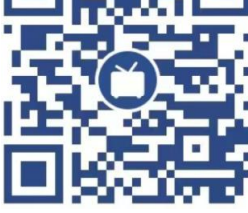

Bilibili

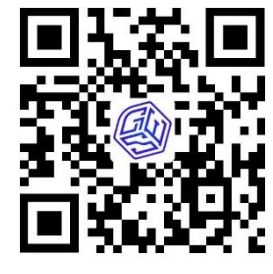

GSE元宇宙直播

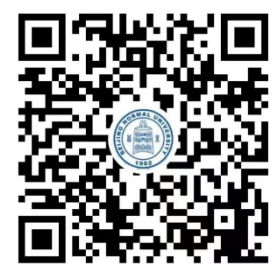

BNU视频号

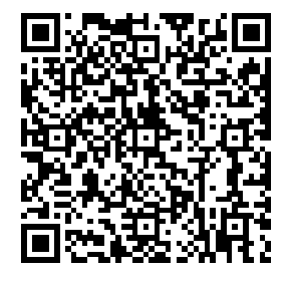

百家号

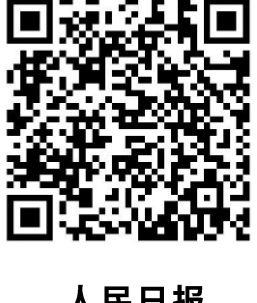

人民日报

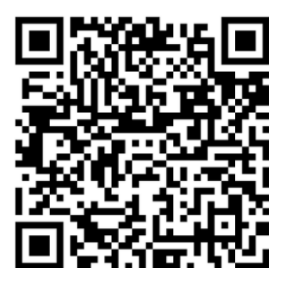

微博

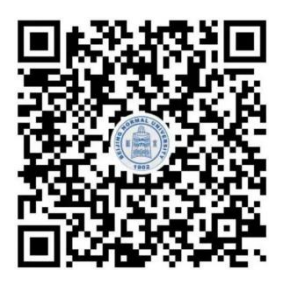

快手

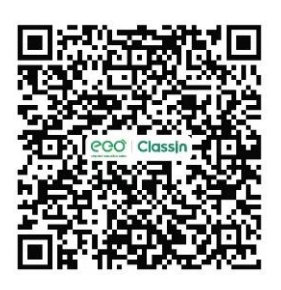

Classin

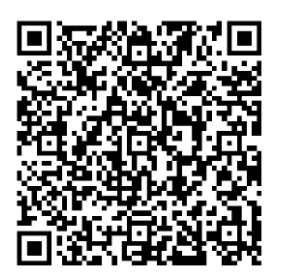

央视频

101教育PPT

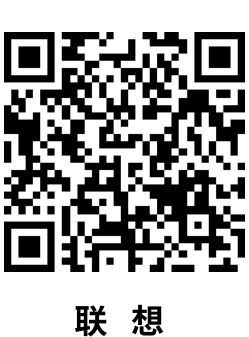

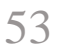

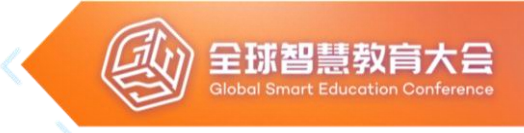

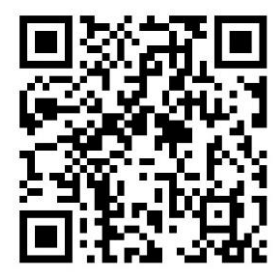

搜狐 开幕式暨数字化转 型与智慧教育论坛

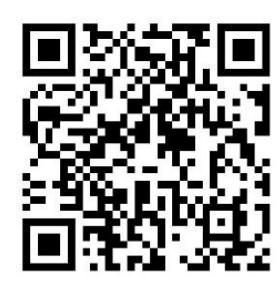

搜狐 区域智慧教育 新生态论坛

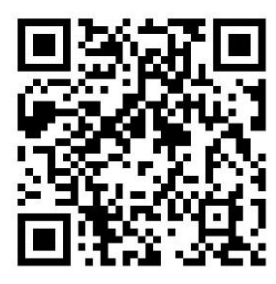

搜狐 教育数字化治理论坛

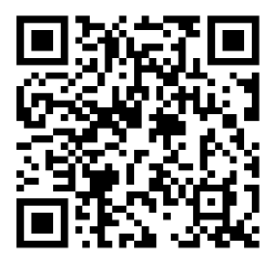

搜狐 科技与教育融合创 新论坛暨闭幕式

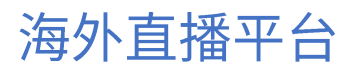

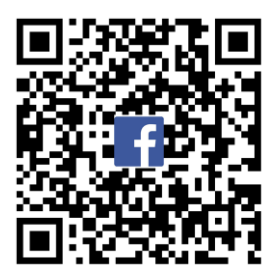

中国日报 Facebook

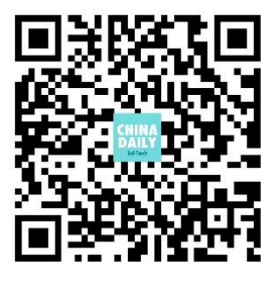

中国日报 科技号

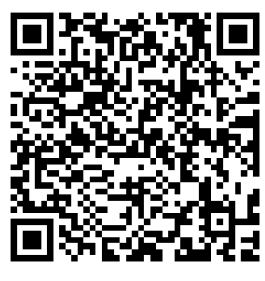

环球网 Facebook

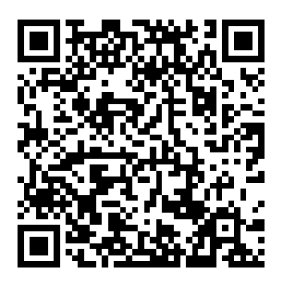

SLIBNU Facebook

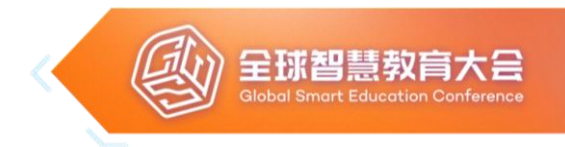

# 元宇宙会场

#### METAVERSE VENUE

#### PC端:

需提前下载安装包,登录进入元宇宙会场

- 下载地址:
   <u>https://gcdncs.101.com/v0.1/download/direct/upgrade\_space/app/gse/gse2022.exe</u>
- 注册、登录进入元宇宙会场,建议以手机号注册,密码要求字母与数字
   组合
- 3. 设定角色、进入会场: W-前进、S-后退、A-向左、D-向右、空格-跳跃、 鼠标右键-转视角
- 4. 点击相应论坛,进入观看直播

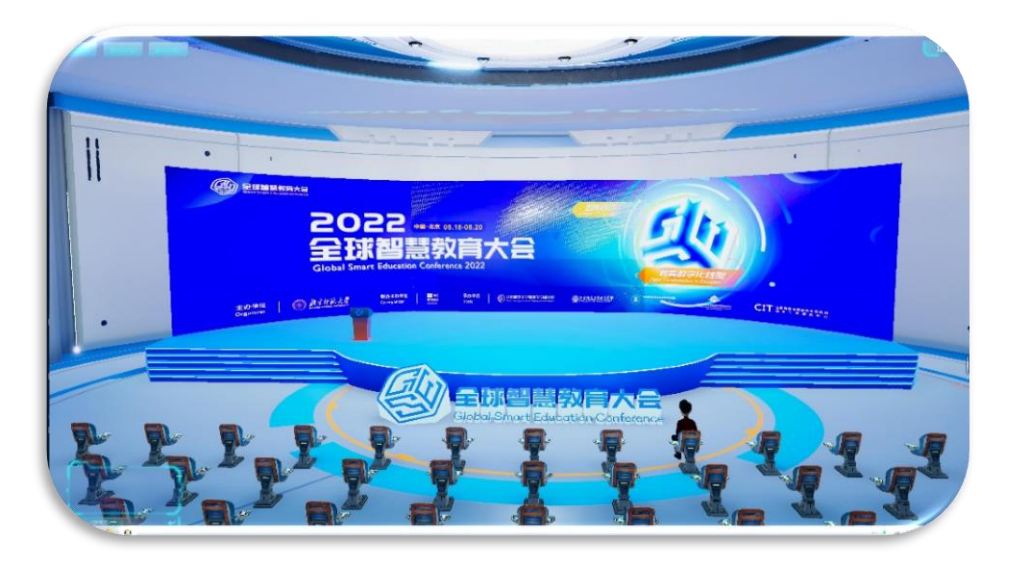

### 手机端:

1. 通过扫描二维码进入网页版元宇宙会场

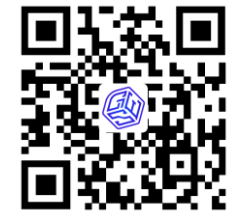

2. 点击相应论坛,进入观看直播,或看往届回放视频

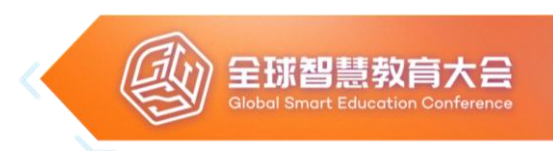

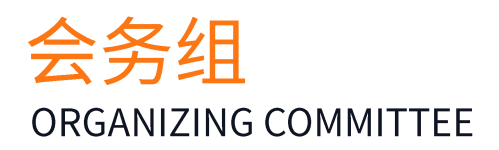

# 组织委员会联席主席

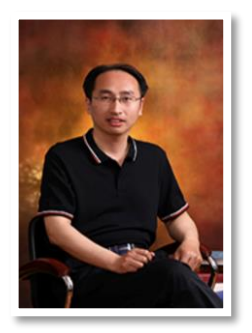

### 吴玉军

北京师范大学国际交流与合作处处长

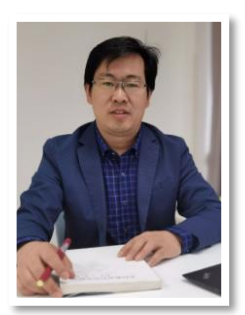

#### 曾海军

北京师范大学智慧学习研究院副院长

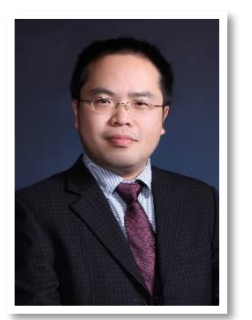

### 郑勤华

北京师范大学互联网教育智能技术及应用国家工程研究 中心副主任

# 组织委员会委员

按照姓氏首字母排序

Ahmed Tlili, Annie Ning, Galina Udayadas, Oleg Akimov, Sanjaya Mishra, 陈长杰、郭炯、李葆萍、李文、刘静、刘涛、童莉莉、王磊、吴砥、杨俊锋、赵玉池、庄榕霞

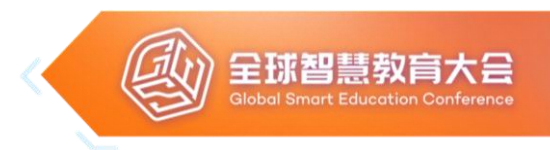

### 国际联络组

组长:刘 敏,北京师范大学国际交流与合作处副处长 张定文,北京师范大学智慧学习研究院院长助理 成员:陈 浩、解 毅、李至晟、林 凡、秦肇鸿 联系电话:18526871920

### 宣传组

组长: 孙薇薇, 北京师范大学宣传部副部长

刘 军,互联网教育智能技术及应用国家工程研究中心宣传主管 成员:黄小雨、贾楠楠、王静漪、王珺怡、武春燕、张 钰、翟燕雯 联系电话:18309222296

### 秘书组

组长:苗 苗,互联网教育智能技术及应用国家工程研究中心项目经理

成员:成 倩、戴媛洁、胡 健、焦艳丽、郐红艳、李 菊、李梦缇、李巧英、

刘梦彧、齐新建、王东丽、王 倩、王一平、岳丽杰、张香玲、张 卓 联系电话: 13583379533

## 技术组

组长: 王永忠, 北京师范大学智慧学习研究院院长助理

姚自明,互联网教育智能技术及应用国家工程研究中心工程师 成员:陈虹宇、郭骄阳、李昕、任宇超、宿金超、孙驰、王珺、王帅 联系电话:13671076106

## 财务组

组长:李 平,北京师范大学智慧学习研究院财务主管

成员:李 雁、李延超

联系电话: 13691273994

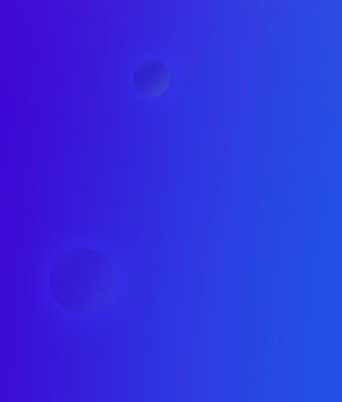

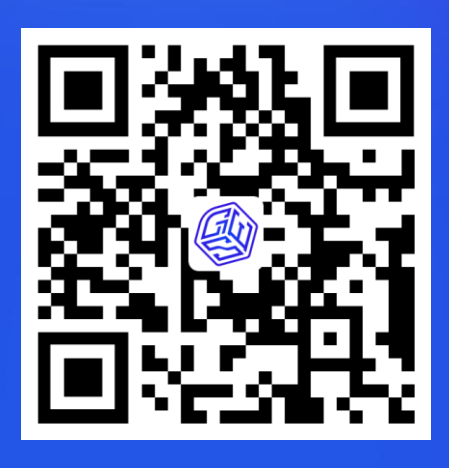

全球智慧教育大会官网 http://gse.bnu.edu.cn gse@bnu.edu.cn

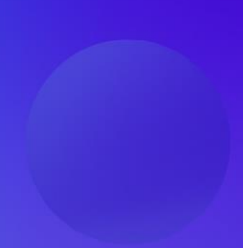